# **Dell E1920H/E2020H/E2220H/ E2420H/E2420HS/E2720H/E2720HS** Guia do Usuário

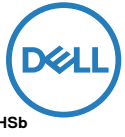

Modelo do Monitor: E1920H/E2020H/E2220H/E2420H/E2420HS/E2720H/E2720HS Modelo Regulatório: E1920Hf, E2020Hb, E2220Hf, E2220Ho, E2420Hf, E2420Ho, E2420HSf, E2720Hb, E2720HSb

# Notas, Avisos e Advertências

NOTA: UMA NOTA indica informações importantes que ajudam você a utilizar melhor o seu computador.

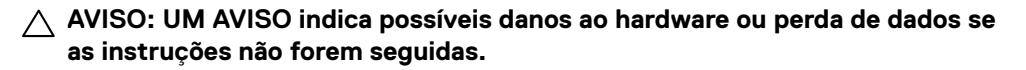

ADVERTÊNCIA: UMA ADVERTÊNCIA indica um potencial de danos materiais, danos pessoais ou morte.

**Copyright © 2020 Dell Inc. ou suas subsidiárias. Todos os direitos são reservados.** Dell, EMC e outras marcas comerciais são marcas comerciaisda Dell Inc. ou de suas subsidiárias. Outras marcas comerciais podem ser marcas comerciais de seus respectivos proprietários.

2020-01

Rev. A00

# Índice

| S | obre o seu monitor                                 | .5  |
|---|----------------------------------------------------|-----|
|   | Conteúdo da embalagem                              | . 5 |
|   | Recursos do produto                                | . 6 |
|   | Identificação de recursos e controles              | . 7 |
|   | Especificações do monitor                          | 12  |
|   | Recurso Plug and Play                              | 28  |
|   | Política de qualidade de monitores LCD e de pixels | 28  |
|   | Diretrizes de manutenção                           | 28  |
| C | onfiguração do monitor                             | 29  |
|   | Conexão do suporte                                 | 29  |
|   | Conexão do seu monitor                             | 34  |
|   | Organização de cabos                               | 35  |
|   | Remoção do suporte                                 | 35  |
| 0 | peração do seu monitor                             | 41  |
|   | Ligar o monitor                                    | 41  |
|   | Utilizando os controles do painel frontal          | 41  |
|   | Uso do menu de Exibição em Tela (OSD)              | 44  |
|   | Instalação do seu monitor                          | 63  |
|   | Uso da inclinação                                  | 69  |

| Solução de Problemas                                                                                                  | 70              |
|----------------------------------------------------------------------------------------------------|-----------------|
| Autoteste                                                                                                    | 70              |
| Diagnóstico integrado                                                                                                 | 72              |
| Problemas comuns                                                                                                    | 73              |
| Problemas específicos do produto                                                                                      | 75              |
|                                                                                                    |                 |
| Apêndice                                                                                                    | 76              |
| Apêndice<br>Avisos da FCC (Somente nos EUA) e Outras<br>Informações Regulatórias                                      | <b>76</b><br>76 |
| Apêndice<br>Avisos da FCC (Somente nos EUA) e Outras<br>Informações Regulatórias<br>Como entrar em contato com a Dell | 76<br>76<br>76  |

# Conteúdo da embalagem

Seu monitor é enviado com os componentes indicados na tabela. Verifique se você recebeu todos os componentes e consulte Como entrar em contato com a Dell se estiver faltando alguma coisa.

NOTA: Alguns itens podem ser opcionais e podem não ser embarcados com o seu monitor. Alguns recursos podem não estar disponíveis em alguns países.

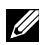

NOTA: Para instalar o Suporte de qualquer outra fonte, consulte a documentação que acompanha o Suporte para instruções.

| Imagem do componente | Descrição do componente                                                               |
|----------------------|---------------------------------------------------------------------------------------|
| Biol.                | Monitor                                                                               |
| a b c                | Suporte elevador<br>a. E1920H/E2020H<br>b. E2220H/E2420H/E2720H<br>c. E2420HS/E2720HS |
| a b c c              | Base do suporte<br>a. E1920H/E2020H/E2220H/E2420H<br>b. E2720H<br>c. E2420HS/E2720HS  |
|                      | VESA™ Tampa de rosca                                                                  |
|                      | O cabo de alimentação<br>(varia de acordo com o país)                                 |

| Cabo VGA<br>(Região da Europa, Médio Oriente e<br>África ("EMEA") e Japão)                                       |
|----------------------------------------------------------------------------------------------------|
| Cabo DP<br>(E1920H/E2020H/E2220H/<br>E2420H e E2720H)                                                            |
| Cabo HDMI<br>(E2420HS e E2720HS)                                                                                 |
| <ul> <li>Guia de Instalação Rápida</li> <li>Informações de Segurança,<br/>Ambientais e Regulamentares</li> </ul> |

# Recursos do produto

Os monitores de tela plana Dell 1920H/E2020H/E2220H/E2420H/E2420HS/ E2720H/E2720HS possuem uma matriz ativa, TFT (Transístor de Película Fina), Tela de Cristal Líquido (LCD) e Painel com luz de fundo LED. Os recursos do monitor incluem:

- E1920H: Tela de 47,02 cm (18,5 polegadas) de área visível na diagonal (medida na diagonal). Resolução de 1366 x 768, com suporte de tela cheia para resoluções menores.
- E2020H: Tela de 49,53 cm (19,5 polegadas) de área visível na diagonal (medida na diagonal). Resolução de 1600 x 900 com suporte de tela cheia para resoluções menores.
- E2220H: Tela de 54,68 cm (21,5 polegadas) de área visível na diagonal (medida na diagonal). Resolução de 1920 x 1080, com suporte de tela cheia para resoluções menores.
- E2420H/HS: Tela de 60,47 cm (23,8 polegadas) de área visível na diagonal (medida na diagonal). Resolução de 1920 x 1080, com suporte de tela cheia para resoluções menores.
- E2720H/HS: Tela de 68,59 cm (27 polegadas) de área visível na diagonal (medida na diagonal). Resolução de 1920 x 1080, com suporte de tela cheia para resoluções menores.
- E1920H: Ângulos de visão de 90 graus na direção vertical e 65 graus na direção horizontal.
- E2020H/E2220H: Ângulos de visão de 170 graus na direção vertical e 160 graus na direção horizontal.
- E2420H/E2420HS/E2720H/E2720HS: Ângulos de visão amplos de 178 graus nas direções vertical e horizontal.
- E1920H: Relação de contraste dinâmico (600: 1).
- E2020H/E2220H/E2420H/E2420HS/E2720H/E2720HS: Taxa de Contraste Dinâmico (1000: 1).
- Conectividade digital com DisplayPort ou HDMI.
- Funcionalidade de ajuste de altura para o E2420HS e E2720HS.
- Alto-falantes internos duplos para E2420HS e E2720HS.

- Compativel com Plug and Play, se suportado pelo seu computador.
- Ajustes de Exibição em Tela (OSD) para facilitar a configuração e otimização da tela.
- 0,3 W de energia de reserva quando nomodo de espera.
- Otimiza o conforto dos olhos com uma tela sem cintilação.
- Possíveis efeitos a longo prazo se a emissão de luz azul do monitor puder causar danos aos olhos, incluindo fadiga ocular digital ou cansaço visual dos olhos. Recurso ComfortView para reduzir o risco de fadiga ocular devido à alta emissão de luz azul.
- Slot de trava de segurança.
- Vidro sem arsênico e sem mercúrio apenas para painel.
- Redução de BFR/PVC (As suas placas de circuito são fabricadas com os laminados sem BFR/PVC).
- Atende aos requisitos de escoamento de correntedas Normas de NFPA 99.
- Tela de exibição com o certificado de TCO.
- Registrando EPEAT onde aplicável. O registro de EPEAT varia de acordo com o país. Veja www.epeat.net para o estado de registro por país.
- Compatível com RoHS.
- Certificado Energy Star<sup>®</sup>.

# Identificação de recursos e controles

#### Vista frontal

#### E1920H/E2020H/E2220H/E2420H/E2720H

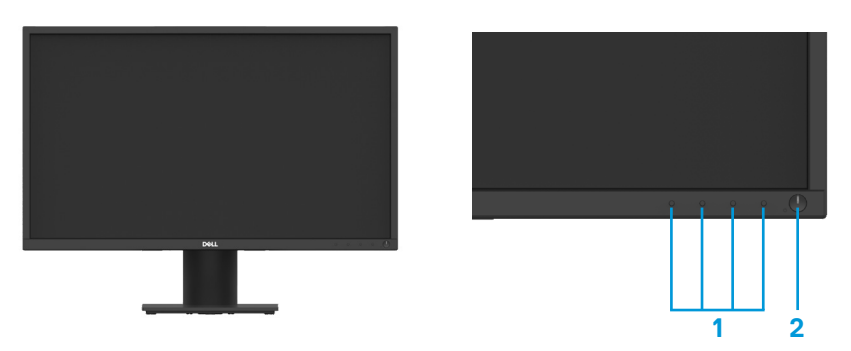

| Etiqueta | Descrição                                 | Uso                                                                                                    |
|----------|-------------------------------------------|----------------------------------------------------------------------------------------------------|
| 1        | Função das teclas                         | Para acessar o menu OSD e<br>alteraras configurações, se<br>necessário. (Para obter mais<br>informações, consulte Utilizando os<br>controles do painel frontal) |
| 2        | Tecla Liga/Desliga<br>(com indicador LED) | Para Ligar ou Desligar o monitor.                                                                                                    |

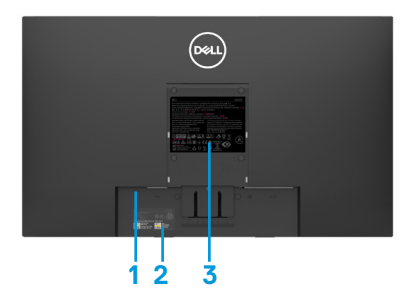

Sem suporte do monitor

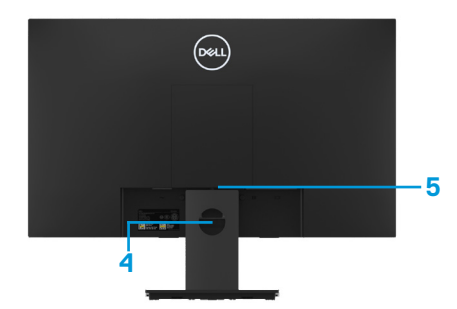

Com suporte do monitor

| Etiqueta | Descrição                                                  | Uso                                                                                                    |
|----------|------------------------------------------------------------|----------------------------------------------------------------------------------------------------|
| 1        | Slot de trava de segurança.                                | Para proteger o monitor com o uso<br>de uma trava de segurança (adquirida<br>separadamente).                                                                                                    |
| 2        | Código de barras, número de<br>série e Etiqueta de Serviço | Consulte esta etiqueta se precisar<br>entrar em contato com a Dell para<br>suporte técnico. A Etiqueta de Serviço<br>permite que os técnicos de serviço<br>da Dell identifiquem os componentes<br>de hardware no seu computador e<br>acessem as informações de garantia. |
| 3        | Etiqueta de regulamentação                                 | Lista de aprovações regulatórias.                                                                                                    |
| 4        | Slot de gerenciamento de cabos                             | Para organizar os cabos.                                                                                                    |
| 5        | Botão de liberação do suporte                              | Libera o suporte do monitor.                                                                                                    |

### Vista lateral

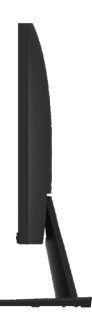

# Identificação de recursos e controles

# Vista frontal

E2420HS/E2720HS

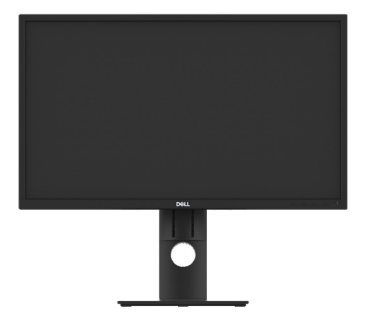

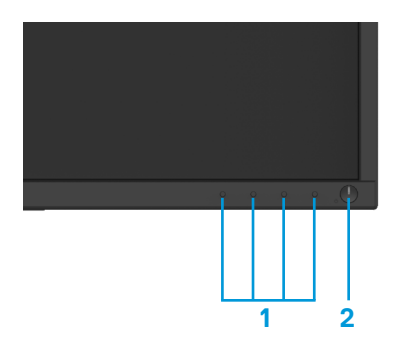

| Etiqueta | Descrição                                 | Uso                                                                                                    |
|----------|-------------------------------------------|----------------------------------------------------------------------------------------------------|
| 1        | Função das teclas                         | Para acessar o menu OSD e alteraras<br>configurações, se necessário. (Para<br>mais informações, consulte Utilizando<br>os controles do painel frontal) |
| 2        | Tecla Liga/Desliga<br>(com indicador LED) | Para Ligar ou Desligar o monitor.                                                                                                    |

### Vista traseira

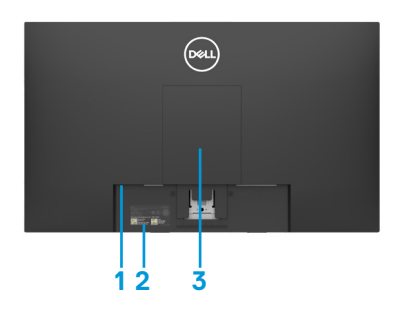

Sem suporte do monitor

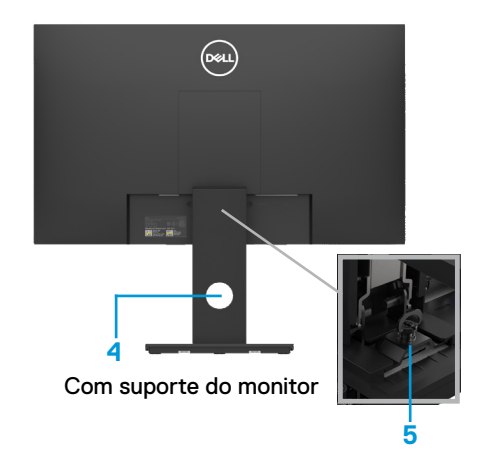

| Etiqueta | Descrição                                                  | Uso                                                                                                    |
|----------|------------------------------------------------------------|----------------------------------------------------------------------------------------------------|
| 1        | Slot de trava de segurança.                                | Para proteger o monitor com o uso de<br>uma trava de segurança (comprada<br>separadamente).                                                                                                    |
| 2        | Código de barra, número de<br>série,e Etiqueta de Serviço. | Consulte esta etiqueta se precisar<br>entrar em contato com a Dell para<br>suporte técnico. A Etiqueta de Serviço<br>permite que os técnicos de serviço<br>da Dell identifiquem os componentes<br>de hardware no seu computador e<br>acessem as informações de garantia. |
| 3        | Etiqueta de regulamentação                                 | Lista de aprovações regulatórias.                                                                                                    |
| 4        | Slot de gerenciamento de<br>cabos                          | Para organizar os cabos.                                                                                                    |
| 5        | Botão de liberação do suporte                              | Libera o suporte do monitor.                                                                                                    |

### Vista lateral

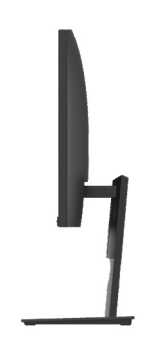

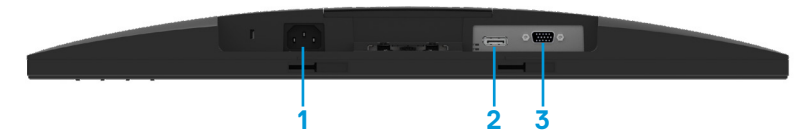

#### E1920H/E2020H/E2220H/E2420H/E2720H

| Etiqueta | Descrição            | Uso                                                        |
|----------|----------------------|------------------------------------------------------------|
| 1        | Porta de alimentação | Para conectar o cabo de alimentação<br>do monitor.         |
| 2        | Porta DP             | Para conectar ao seu computador<br>utilizando um cabo DP.  |
| 3        | Porta VGA            | Para conectar ao seu computador<br>utilizando um cabo VGA. |

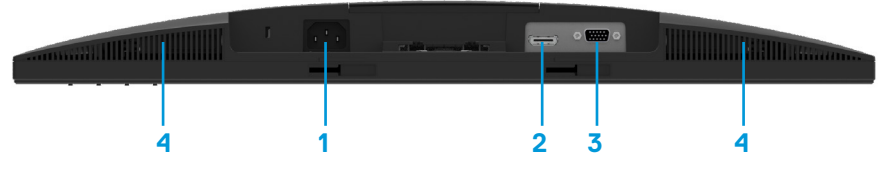

### E2420HS/E2720HS

| Etiqueta | Descrição            | Uso                                                         |
|----------|----------------------|-------------------------------------------------------------|
| 1        | Porta de alimentação | Para conectar o cabo de<br>alimentação do monitor.          |
| 2        | Porta HDMI           | Para conectar ao seu computador<br>utilizando um cabo HDMI. |
| 3        | Porta VGA            | Para conectar ao seu computador<br>utilizando um cabo VGA.  |
| 4        | Alto-falantes        | Para produzir a saída de áudio.                             |

# Especificações do monitor

| Modelo                                                       | E1920H                                                                        | E2020H                                                                                                    |
|--------------------------------------------------------------|-------------------------------------------------------------------------------|----------------------------------------------------------------------------------------------------|
| Tipo da tela                                                 | Matriz ativa -TFT LCD                                                         | Matriz ativa -TFT LCD                                                                                                    |
| Tipo de painel                                               | TN                                                                            | TN                                                                                                    |
| Área visível                                                 |                                                                               |                                                                                                    |
| Diagonal                                                     | 470,10 mm (18,5 pol.)                                                         | 494,1 mm (19,5 pol.)                                                                                                    |
| Área ativa:<br>Horizontal<br>Vertical<br>Área                | 409,80 mm (16,13 pol.)<br>230,40 mm (9,07 pol.)<br>944,18 cm² (146,30 pol.²)  | 432,96 +/- 0,96 mm (17,05 pol.)<br>238,05 +/- 1,71 mm (9,37 pol.)<br>1025,53 cm <sup>2</sup> ~ 1035,76 cm <sup>2</sup><br>(158,96 pol. <sup>2</sup> ~ 160,55 pol. <sup>2</sup> ) |
| Distância entre pixels                                       | 0,3000 mm x 0,3000 mm                                                         | 0.2700 mm x 0.2700 mm                                                                                                    |
| Pixel por polegada (PPI)                                     | 85                                                                            | 94                                                                                                    |
| Ângulo de visão:<br>Horizontal<br>Vertical                   | 90° (típico)<br>65° (típico)                                                  | 170° (típico)<br>160° (típico)                                                                                                    |
| Brilho                                                       | 250 cd/m² (típico)                                                            | 250 cd/m² (típico)                                                                                                    |
| Taxa de contraste                                            | 600 a 1 (típico)                                                              | 1,000 a 1 (típico)                                                                                                    |
| Revestimento da placa<br>frontal                             | Antirreflexo com dureza 3H                                                    | Antirreflexo com dureza 3H                                                                                                    |
| Luz de fundo                                                 | Sistema de barra de luz LED                                                   | Sistema de barra de luz LED                                                                                                    |
| Tempo de resposta<br>Modo normal<br>Modo rápido              | 5 ms<br>-                                                                     | 5 ms<br>-                                                                                                    |
| Profundidade de cor                                          | 16,7 milhões de cores                                                         | 16,7 milhões de cores                                                                                                    |
| Gama de cores                                                | 72% (CIE1931)/83%(CIE1976)                                                    | 72% (CIE1931)/83%(CIE1976)                                                                                                    |
| Compatibilidade do<br>gerenciador de tela Dell               | Sim                                                                           | Sim                                                                                                    |
| Conectividade                                                | 1 × DP1.2, 1 × VGA                                                            | 1 x DP1.2, 1 x VGA                                                                                                    |
| Largura da moldura<br>(borda do monitor até a<br>área ativa) | 17,8 mm (Parte Superior)<br>17,8 mm (Superior/Esquerda)<br>17,8 mm (Inferior) | 18,3 +/- 0,5 mm (Parte Superior)<br>18,3 +/- 0,5 mm (Superior/Esquerda)<br>18,3 +/- 0,5 mm (Inferior)                                                                            |
| Segurança                                                    | Slot de trava de segurança<br>para trava do cabo (compra<br>opcional)         | Slot de trava de segurança<br>para trava do cabo (compra<br>opcional)                                                                                                    |
| Ângulo da inclinação                                         | -5° a 21°                                                                     | -5º a 21º                                                                                                    |
| Suporte de altura<br>ajustável                               | -                                                                             | -                                                                                                    |
| Alto-falantes internos<br>(Saída de som de 2 × 1 W)          | -                                                                             | -                                                                                                    |

# Especificações do monitor

| Modelo                                                       | E2220H                                                                         | E2420H/E2420HS                                                                 |
|--------------------------------------------------------------|--------------------------------------------------------------------------------|--------------------------------------------------------------------------------|
| Tipo da tela                                                 | Matriz ativa -TFT LCD                                                          | Matriz ativa -TFT LCD                                                          |
| Tipo de painel                                               | TN                                                                             | Comutação no plano)                                                            |
| Área visível                                                 |                                                                                |                                                                                |
| Diagonal                                                     | 546,86 mm (21.5 pol.)                                                          | 604,70 mm (23.8 pol.)                                                          |
| Área ativa:<br>Horizontal<br>Vertical<br>Área                | 476,64 mm (18,77 pol.)<br>268,11 mm (10,56 pol.)<br>1277,92 cm² (198,21 pol.²) | 527,04 mm (20,75 pol.)<br>296,46 mm (11,67 pol.)<br>1562,46 cm² (242,15 pol.²) |
| Distância entre pixels                                       | 0.2482 mm x 0.2482 mm                                                          | 0.2745 mm x 0.2745 mm                                                          |
| Pixel por polegada (PPI)                                     | 102                                                                            | 92                                                                             |
| Ângulo de visão:<br>Horizontal<br>Vertical                   | 170º (típico)<br>160º (típico)                                                 | 178º (típico)<br>178º (típico)                                                 |
| Brilho                                                       | 250 cd/m² (típico)                                                             | 250 cd/m² (típico)                                                             |
| Taxa de contraste                                            | 1,000 a 1 (típico)                                                             | 1,000 a 1 (típico)                                                             |
| Revestimento da placa<br>frontal                             | Antirreflexo com dureza 3H                                                     | Antirreflexo com dureza 3H                                                     |
| Luz de fundo                                                 | Sistema de barra de luz LED                                                    | Sistema de barra de luz LED                                                    |
| Tempo de resposta<br>Modo normal<br>Modo rápido              | 5 ms<br>-                                                                      | 8 ms<br>5 ms                                                                   |
| Profundidade de cor                                          | 16,7 milhões de cores                                                          | 16,7 milhões de cores                                                          |
| Gama de cores                                                | 72% (CIE1931)/83%(CIE1976)                                                     | 72% (CIE1931)/83%(CIE1976)                                                     |
| Compatibilidade do<br>gerenciador de tela Dell               | Sim                                                                            | Sim                                                                            |
| Conectividade                                                | 1 x DP 1.2, 1 x VGA                                                            | E2420H: 1 × DP 1,2, 1 × VGA<br>E2420HS: 1 × HDMI 1,4, 1 × VGA                  |
| Largura da moldura<br>(borda do monitor até a<br>área ativa) | 17,8 mm (Parte Superior)<br>17,8 mm (Superior/Esquerda)<br>17,8 mm (Inferior)  | 11,8 mm (Parte Superior)<br>11,8 mm (Superior/Esquerda)<br>18,2 mm (Inferior)  |
| Segurança                                                    | Slot de trava de segurança<br>para trava do cabo (compra<br>opcional)          | Slot de trava de segurança<br>para trava do cabo (compra<br>opcional)          |
| Ângulo da inclinação                                         | -5° a 21°                                                                      | -5º a 21º                                                                      |
| Suporte de altura<br>ajustável                               | -                                                                              | E2420H: Não ajustável<br>E2420HS: 100+/-5mm                                    |
| Alto-falantes internos<br>(Saída de som de 2 × 1 W)          | -                                                                              | E2420H: Não<br>E2420HS: Sim                                                    |

# Especificações do monitor

| Modelo                                                       | E2720H/E2720HS                                                                 |
|--------------------------------------------------------------|--------------------------------------------------------------------------------|
| Tipo da tela                                                 | Matriz ativa -TFT LCD                                                          |
| Tipo de painel                                               | Comutação no plano                                                             |
| Área visível                                                 |                                                                                |
| Diagonal                                                     | 685,99 mm (27 pol.)                                                            |
| Área ativa:<br>Horizontal<br>Vertical<br>Área                | 597,89 mm (23,54 pol.)<br>336,31 mm (13,24 pol.)<br>2010,76 cm² (311,67 pol.²) |
| Distância entre pixels                                       | 0,3114 mm x 0,3114 mm                                                          |
| Pixel por polegada (PPI)                                     | 81                                                                             |
| Ângulo de visão:<br>Horizontal<br>Vertical                   | 178º (típico)<br>178º (típico)                                                 |
| Brilho                                                       | 300 cd/m² (típico)                                                             |
| Taxa de contraste                                            | 1,000 a 1 (típico)                                                             |
| Revestimento da placa<br>frontal                             | Antirreflexo com dureza 3H                                                     |
| Luz de fundo                                                 | Sistema de barra de luz LED                                                    |
| Tempo de resposta<br>Modo normal<br>Modo rápido              | 8 ms<br>5 ms                                                                   |
| Profundidade de cor                                          | 16,7 milhões de cores                                                          |
| Gama de cores                                                | 72% (CIE1931)/83%(CIE1976)                                                     |
| Compatibilidade do<br>gerenciador de tela Dell               | Sim                                                                            |
| Conectividade                                                | E2720H: 1 × DP 1,2, 1 × VGA<br>E2720HS: 1 × HDMI 1,4, 1 × VGA                  |
| Largura da moldura<br>(borda do monitor até a<br>área ativa) | 11,8 mm (Parte Superior)<br>11,8 mm (Superior/Esquerda)<br>18,2 mm (Inferior)  |
| Segurança                                                    | Slot de trava de segurança<br>para trava do cabo (compra<br>opcional)          |
| Ângulo da inclinação                                         | -5º a 21º                                                                      |
| Suporte de altura<br>ajustável                               | E2720H: Não ajustável<br>E2720HS: 100+/-5 mm                                   |
| Alto-falantes internos<br>(Saída de som de 2 x 1 W)          | E2720H: Não<br>E2720HS: Sim                                                    |

# Especificações de resolução

| Modelo                           | E1920H                          | E2020H                          |
|----------------------------------|---------------------------------|---------------------------------|
| Faixa de varredura<br>horizontal | 30 kHz a 83 kHz (automático)    | 30 kHz a 83 kHz<br>(automático) |
| Faixa de varredura vertical      | 56 Hz a 76 Hz (automático)      | 50 Hz a 76 Hz (automático)      |
| Resolução máxima<br>predefinida  | 1366 × 768 @ 60 Hz              | 1600 × 900 @ 60 Hz              |
| Modelo                           | E2220H                          | E2420H/E2420HS                  |
| Faixa de varredura<br>horizontal | 30 kHz a 83 kHz<br>(automático) | 30 kHz a 83 kHz (automático)    |
| Faixa de varredura vertical      | 56 Hz a 76 Hz (automático)      | 56 Hz a 76 Hz (automático)      |
| Resolução máxima<br>predefinida  | 1920 × 1080 @ 60 Hz             | 1920 × 1080 @ 60 Hz             |
| Modelo                           | E2720H/E2720HS                  |                                 |
| Faixa de varredura horizontal    | 30 kHz a 84 kHz (automático)    |                                 |
| Faixa de varredura vertical      | 48 Hz a 75 Hz (automático)      |                                 |
| Resolução máxima<br>predefinida  | 1920 × 1080 @ 60 Hz             |                                 |

### Modos de exibição predefinidos E1920H

| Modos de<br>Exibição | Horizontal<br>Frequência<br>(kHz) | Vertical<br>Frequência<br>(Hz) | Relógio<br>de Pixels<br>(MHz) | Polaridade de<br>Sincronização<br>(Horizontal/Vertical) |
|----------------------|-----------------------------------|--------------------------------|-------------------------------|---------------------------------------------------------|
| VESA, 720 × 400      | 31,5                              | 70,1                           | 28,3                          | -/+                                                     |
| VESA, 640 x 480      | 31,5                              | 59,9                           | 25,2                          | -/-                                                     |
| VESA, 640 × 480      | 37,5                              | 75,0                           | 31,5                          | -/-                                                     |
| VESA, 800 × 600      | 37,9                              | 60,3                           | 40,0                          | +/+                                                     |
| VESA, 800 × 600      | 46,9                              | 75,0                           | 49,5                          | +/+                                                     |
| VESA, 1024 x 768     | 48,4                              | 60,0                           | 65,0                          | -/-                                                     |
| VESA, 1024 x 768     | 60,0                              | 75,0                           | 78,8                          | +/+                                                     |
| VESA, 1280 × 1024    | 80,0                              | 75,0                           | 135,0                         | +/+                                                     |
| VESA, 1366 × 768     | 47,71                             | 59,79                          | 85,5                          | +/+                                                     |

### Modos de exibição predefinidos E2020H

| Modos de<br>Exibição | Horizontal<br>Frequência<br>(kHz) | Vertical<br>Frequência<br>(Hz) | Relógio<br>de Pixels<br>(MHz) | Polaridade de<br>Sincronização<br>(Horizontal /Vertical) |
|----------------------|-----------------------------------|--------------------------------|-------------------------------|----------------------------------------------------------|
| VESA, 720 × 400      | 31,5                              | 70,1                           | 28,3                          | -/+                                                      |
| VESA, 640 × 480      | 31,5                              | 60,0                           | 25,2                          | -/-                                                      |
| VESA, 640 x 480      | 37,5                              | 75,0                           | 31,5                          | -/-                                                      |
| VESA, 800 × 600      | 37,9                              | 60,3                           | 40,0                          | +/+                                                      |
| VESA, 800 × 600      | 46,9                              | 75,0                           | 49,5                          | +/+                                                      |
| VESA, 1024 x 768     | 48,4                              | 60,0                           | 65,0                          | -/-                                                      |
| VESA, 1024 x 768     | 60,0                              | 75,0                           | 78,8                          | +/+                                                      |
| VESA, 1280 × 1024    | 64,0                              | 60,0                           | 108,0                         | +/+                                                      |
| VESA, 1280 × 1024    | 80,0                              | 75,0                           | 135,0                         | +/+                                                      |
| VESA, 1152 x 864     | 67,5                              | 75,0                           | 108,0                         | +/+                                                      |
| VESA, 1600 × 900     | 60,0                              | 60,0                           | 108,0                         | +/+                                                      |

### E2220H/E2420H/E2420HS/E2720H/E2720HS

| Modos de<br>Exibição | Horizontal<br>Frequência<br>(kHz) | Vertical<br>Frequência<br>(Hz) | Relógio<br>de Pixels<br>(MHz) | Polaridade de<br>Sincronização<br>(Horizontal/Vertical) |
|----------------------|-----------------------------------|--------------------------------|-------------------------------|---------------------------------------------------------|
| VESA, 720 × 400      | 31,5                              | 70,1                           | 28,3                          | -/+                                                     |
| VESA, 640 × 480      | 31,5                              | 60,0                           | 25,2                          | -/-                                                     |
| VESA, 640 x 480      | 37,5                              | 75,0                           | 31,5                          | -/-                                                     |
| VESA, 800 × 600      | 37,9                              | 60,3                           | 40,0                          | +/+                                                     |
| VESA, 800 × 600      | 46,9                              | 75,0                           | 49,5                          | +/+                                                     |
| VESA, 1024 × 768     | 48,4                              | 60,0                           | 65,0                          | -/-                                                     |
| VESA, 1024 × 768     | 60,0                              | 75,0                           | 78,8                          | +/+                                                     |
| VESA, 1152 x 864     | 67,5                              | 75,0                           | 108,0                         | +/+                                                     |
| VESA, 1280 × 1024    | 64,0                              | 60,0                           | 108,0                         | +/+                                                     |
| VESA, 1280 × 1024    | 80,0                              | 75,0                           | 135,0                         | +/+                                                     |
| VESA, 1600 × 900     | 60,0                              | 60,0                           | 108,0                         | +/+                                                     |
| VESA, 1920 × 1080    | 67,5                              | 60,0                           | 148,5                         | +/+                                                     |

| Modelo                                          | E1920H                                                                                                    |
|-------------------------------------------------|----------------------------------------------------------------------------------------------------|
| Sinais de entrada<br>de vídeo                   | <ul> <li>RGB analógico: 0,7 V ± 5%,<br/>Impedância de entrada de 75 Ω</li> <li>DP, 600 mV<br/>para cada linha diferencial,<br/>Impedância de entrada de 100 Ω por par diferencial</li> </ul> |
| Sinais de entrada<br>da sincronização           | Sincronização horizontal e vertical separadas, nível TTL sem<br>polaridade,<br>SOG (Composto SYNC on green)                                                                                  |
| Tensão de entrada<br>CA/frequência/<br>corrente | 100 VAC a 240 VAC/50 Hz ou 60 Hz ± 3 Hz/0,6 A                                                                                                    |
| Corrente de partida                             | 30 A (Entrada de 120 V CA)<br>60 A (Entrada de 240 V CA)                                                                                                    |

| Modelo                                          | E2020H/E2220H                                                                                                    |
|-------------------------------------------------|----------------------------------------------------------------------------------------------------|
| Sinais de entrada<br>de vídeo                   | <ul> <li>RGB analógico: 0,7 V ± 5%,<br/>Impedância de entrada de 75 Ω</li> <li>DP, 600 mV<br/>para cada linha diferencial,<br/>Impedância de entrada de 100 Ω por par diferencial</li> </ul> |
| Sinais de entrada<br>da sincronização           | Sincronização horizontal e vertical separadas, nível TTL sem<br>polaridade,<br>SOG (Composto SYNC on green)                                                                                  |
| Tensão de entrada<br>CA/frequência/<br>corrente | 100 VAC a 240 VAC/50 Hz ou 60 Hz ± 3 Hz/0,7 A                                                                                                    |
| Corrente de partida                             | 30 A (Entrada de 120 V CA)<br>60 A (Entrada de 240 V CA)                                                                                                    |

| Modelo                                          | E2420H                                                                                                    |
|-------------------------------------------------|----------------------------------------------------------------------------------------------------|
| Sinais de entrada<br>de vídeo                   | <ul> <li>RGB analógico: 0,7 V ± 5%,<br/>Impedância de entrada de 75 Ω</li> <li>DP, 600 mV<br/>para cada linha diferencial,<br/>Impedância de entrada de 100 Ω por par diferencial</li> </ul> |
| Sinais de entrada<br>da sincronização           | Sincronização horizontal e vertical separadas, nível TTL sem<br>polaridade,<br>SOG (Composto SYNC on green)                                                                                  |
| Tensão de entrada<br>CA/frequência/<br>corrente | 100 VAC a 240 VAC/50 Hz ou 60 Hz ± 3 Hz/0,8 A                                                                                                    |
| Corrente de partida                             | 30 A (Entrada de 120 V CA)<br>60 A (Entrada de 240 V CA)                                                                                                    |

| Modelo                                          | E2420HS                                                                                                    |
|-------------------------------------------------|----------------------------------------------------------------------------------------------------|
| Sinais de entrada<br>de vídeo                   | <ul> <li>RGB analógico: 0,7 V ± 5%,<br/>Impedância de entrada de 75 Ω</li> <li>HDMI 1,4 (HDCP 1,2), 600 mV<br/>para cada linha diferencial,<br/>Impedância de entrada de 100 Ω por par diferencial</li> </ul> |
| Sinais de entrada<br>da sincronização           | Sincronização horizontal e vertical separadas, nível TTL sem<br>polaridade,<br>SOG (Composto SYNC on green)                                                                                                   |
| Tensão de entrada<br>CA/frequência/<br>corrente | 100 VAC a 240 VAC/50 Hz ou 60 Hz ± 3 Hz/0,8 A                                                                                                    |
| Corrente de partida                             | 30 A (Entrada de 120 V CA)<br>60 A (Entrada de 240 V CA)                                                                                                    |

| Modelo                                          | E2720H                                                                                                    |
|-------------------------------------------------|----------------------------------------------------------------------------------------------------|
| Sinais de entrada<br>de vídeo                   | <ul> <li>RGB analógico: 0,7 V ± 5%,<br/>Impedância de entrada de 75 Ω</li> <li>DP, 600 mV<br/>para cada linha diferencial,<br/>Impedância de entrada de 100 Ω por par diferencial</li> </ul> |
| Sinais de entrada<br>da sincronização           | Sincronização horizontal e vertical separadas, nível TTL sem<br>polaridade,<br>SOG (Composto SYNC on green)                                                                                  |
| Tensão de entrada<br>CA/frequência/<br>corrente | 100 VAC a 240 VAC/50 Hz ou 60 Hz ± 3 Hz/1,0 A                                                                                                    |
| Corrente de partida                             | 30 A (Entrada de 120 V CA)<br>60 A (Entrada de 240 V CA)                                                                                                    |

| Modelo                                          | E2720HS                                                                                                    |
|-------------------------------------------------|----------------------------------------------------------------------------------------------------|
| Sinais de entrada<br>de vídeo                   | <ul> <li>RGB analógico: 0,7 V ± 5%,<br/>Impedância de entrada de 75 Ω</li> <li>HDMI 1,4 (HDCP 1,2), 600 mV<br/>para cada linha diferencial,<br/>Impedância de entrada de 100 Ω por par diferencial</li> </ul> |
| Sinais de entrada<br>da sincronização           | Sincronização horizontal e vertical separadas, nível TTL sem<br>polaridade,<br>SOG (Composto SYNC on green)                                                                                                   |
| Tensão de entrada<br>CA/frequência/<br>corrente | 100 VAC a 240 VAC/50 Hz ou 60 Hz ± 3 Hz/1,0 A                                                                                                    |
| Corrente de partida                             | 30 A (Entrada de 120 V CA)<br>60 A (Entrada de 240 V CA)                                                                                                    |

| Modelo                                            | E1920H/E2020H/E2220H                                                                                  |
|---------------------------------------------------|----------------------------------------------------------------------------------------------------|
| Tipo de cabo de<br>sinal:<br>Digital<br>Analógico | D-Sub (VGA), 15 pinos<br>(o cabo está incluído apenas para as regiões de EMEA e JPN);<br>DP, 20 pinos |

**NOTA:** Os monitores de Dell são projetados para funcionar de maneira ideal com os cabos de vídeo fornecidos com o monitor. Como Dell não tem controle sobre os diferentes fornecedores de cabos do mercado, o tipo de material, conector e processo usado para fabricar esses cabos, Dell não garante o desempenho de vídeo nos cabos que não são enviados com o monitor de Dell.

| Dimensões<br>(com suporte):        | E1920H                 | E2020H                                      | E2220H                 |
|------------------------------------|------------------------|---------------------------------------------|------------------------|
| Altura                             | 359,60 mm (14,16 pol.) | 368.96 mm (Máximo)<br>(14.53 pol.) (Máximo) | 397,30 mm (15.64 pol.) |
| Largura                            | 445,40 mm (17.54 pol.) | 471.52 mm (Máximo)<br>(18.56 pol.) (Máximo) | 512,20 mm (20,17 pol.) |
| Profundidade                       | 171,00 mm (6,73 pol.)  | 171.00 mm (6.73pol.)                        | 171,00 mm (6,73 pol.)  |
| Dimensões<br>(sem suporte):        | E1920H                 | E2020H                                      | E2220H                 |
| Altura                             | 266,00 mm (10,47 pol.) | 275.36 mm (Máximo)<br>(10.84 pol.) (Máximo) | 303,70 mm (11,96 pol.) |
| Largura                            | 445,40 mm (17.54 pol.) | 471.52 mm (Máximo)<br>(18.56 pol.) (Máximo) | 512,20 mm (20,17 pol.) |
| Profundidade                       | 50,10 mm (1,97 pol.)   | 50,10 mm (1,97 pol.)                        | 52,40 mm (2,06 pol.)   |
| Suporte<br>dimensões:              | E1920H                 | E2020H                                      | E2220H                 |
| Altura                             | 170,00 mm (6,69 pol.)  | 170,00 mm (6,69 pol.)                       | 176,90 mm (6,96 pol.)  |
| Largura                            | 200,00 mm (7,87 pol.)  | 200,00 mm (7,87 pol.)                       | 200,00 mm (7,87 pol.)  |
| Profundidade                       | 171,00 mm (6,73 pol.)  | 171,00 mm (6,73 pol.)                       | 171,00 mm (6,73 pol.)  |
| Peso:                              | E1920H                 | E2020H                                      | E2220H                 |
| Peso com a<br>embalagem            | 3,92 kg (8,66 lb)      | 3,94 kg (8,68 lb)                           | 4,90 kg (10,80 lb)     |
| Com conjunto e<br>cabos do suporte | 2,93 kg (6,35 lb)      | 2,94 kg (6,48 lb)                           | 3,51 kg (7,74 lb)      |
| Sem conjunto e<br>cabos do suporte | 2,19 kg (4,83 lb)      | 2,20 kg (4,85 lb)                           | 2,70 kg (5,95 lb)      |
| Peso do conjunto<br>do suporte     | 0,43 kg (0,95 lb)      | 0,43 kg (0,95 lb)                           | 0,44 kg (0,97 lb)      |

# Características físicas

| Modelo                                                                                                    | E2420H/E2720H                                                                                                   |                        |  |  |  |
|----------------------------------------------------------------------------------------------------|----------------------------------------------------------------------------------------------------|------------------------|--|--|--|
| Tipo de cabo de sinal:<br>Digital<br>Analógico                                                                                                    | de sinal: D-Sub (VGA), 15 pinos<br>(o cabo está incluído apenas para as regiões de<br>EMEA e JPN); DP, 20 pinos |                        |  |  |  |
| <b>NOTA:</b> Os monitores de Dell são projetados para funcionar de maneira ideal com os cabos de vídeo fornecidos com o monitor. Como Dell não tem controle sobre os diferentes fornecedores de cabos do mercado, o tipo de material, conector e processo usado para fabricar esses cabos, Dell não garante o desempenho de vídeo nos cabos que não são enviados com o monitor de Dell. |                                                                                                    |                        |  |  |  |
| Dimensões<br>(com suporte):                                                                                                    | E2420H                                                                                                    | E2720H                 |  |  |  |
| Altura                                                                                                    | 419,70 mm (16,52 pol.)                                                                                          | 470,10 mm (18,03 pol.) |  |  |  |
| Largura                                                                                                    | 550,60 mm (21,68 pol.)                                                                                          | 621,50 mm (24,46 pol.) |  |  |  |
| Profundidade                                                                                                    | 171,00 mm (6,73 pol.)                                                                                           | 175,00 mm (6,88 pol.)  |  |  |  |
| Dimensões<br>(sem suporte):                                                                                                    | E2420H                                                                                                    | E2720H                 |  |  |  |
| Altura                                                                                                    | 326,50 mm (12,85 pol.)                                                                                          | 366,30 mm (14,42 pol.) |  |  |  |
| Largura                                                                                                    | 550,60 mm (21,68 pol.)                                                                                          | 621,50 mm (24,46 pol.) |  |  |  |
| Profundidade                                                                                                    | 52,40 mm (2,06 pol.) 52,30 mm (2,05 p                                                                           |                        |  |  |  |
| Suporte dimensões:                                                                                                    | E2420H                                                                                                    | E2720H                 |  |  |  |
| Altura                                                                                                    | 176,90 mm (6,96 pol.)                                                                                           | 195,50 mm (7,69 pol.)  |  |  |  |
| Largura                                                                                                    | 200,00 mm (7,87 pol.)                                                                                           | 205,00 mm (8,07 pol.)  |  |  |  |
| Profundidade                                                                                                    | 171,00 mm (6,73 pol.)                                                                                           | 175,00 mm (6,88 pol.)  |  |  |  |
| Peso:                                                                                                    | E2420H                                                                                                    | E2720H                 |  |  |  |
| Peso com a<br>embalagem                                                                                                    | 5,95 kg (13,12 lb)                                                                                              | 8,07 kg (17,79 lb)     |  |  |  |
| Com conjunto e<br>cabos do suporte                                                                                                    | 4,27 kg (9,41 lb)                                                                                               | 5,88 kg (12,96 lb)     |  |  |  |
| Sem conjunto e<br>cabos do suporte                                                                                                    | 3,25 kg (7,17 lb)                                                                                               | 4,50 kg (9,92 lb)      |  |  |  |
| Peso do conjunto do suporte                                                                                                    | 0,59 kg (1,30 lb)                                                                                               | 1,05 kg (2,31 lb)      |  |  |  |

| Modelo          | E2420HS/E2720HS                                 |
|-----------------|-------------------------------------------------|
| Tipo de cabo de | D-Sub (VGA), 15 pinos                           |
| sinal:          | (o cabo está incluído apenas para as regiões de |
| Digital         | EMEA e JPN);                                    |
| Analógico       | DP, 20 pinos                                    |

**NOTA:** Os monitores de Dell são projetados para funcionar de maneira ideal com os cabos de vídeo fornecidos com o monitor. Como Dell não tem controle sobre os diferentes fornecedores de cabos do mercado, o tipo de material, conector e processo usado para fabricar esses cabos, Dell não garante o desempenho de vídeo nos cabos que não são enviados com o monitor de Dell.

| Dimensões<br>(com suporte):        | E2420HS                | E2720HS                |
|------------------------------------|------------------------|------------------------|
| Altura                             | 489,10 mm (19,26 pol.) | 508,30 mm (20,01 pol.) |
| Largura                            | 550,60 mm (21,68 pol.) | 621,50 mm (24,46 pol.) |
| Profundidade                       | 187,00 mm (7,36 pol.)  | 187,00 mm (7,36 pol.)  |
| Dimensões<br>(sem suporte):        | E2420HS                | E2720HS                |
| Altura                             | 326,50 mm (12,85 pol.) | 366,30 mm (14,42 pol.) |
| Largura                            | 550,60 mm (21,68 pol.) | 621,50 mm (24,46 pol.) |
| Profundidade                       | 52,40 mm (2,06 pol.)   | 52,30 mm (2,05 pol.)   |
| Suporte dimensões:                 | E2420HS                | E2720HS                |
| Altura                             | 248,80 mm (9,80 pol.)  | 248,80 mm (9,80 pol.)  |
| Largura                            | 205,00 mm (8.66 pol.)  | 205,00 mm (8.66 pol.)  |
| Profundidade                       | 187,00 mm (7,36 pol.)  | 187,00 mm (7,36 pol.)  |
| Peso:                              | E2420HS                | E2720HS                |
| Peso com a<br>embalagem            | 6,64 kg (14,64 lb)     | 8,40 kg (18.52 lb)     |
| Com conjunto e<br>cabos do suporte | 4,91 kg (10,82 lb)     | 6,11 kg (13.47 lb)     |
| Sem conjunto e<br>cabos do suporte | 3,30 kg (7,28 lb)      | 4,54 kg (10.01 lb)     |
| Peso do conjunto<br>do suporte     | 1,24 kg (2,73 lb)      | 1,24 kg (2.73 lb)      |

# Características ambientais

| Modelo                                          | E1920H/E2020H/E2220H/E2420H/E2420HS/E2720H/E2720HS |
|-------------------------------------------------|----------------------------------------------------|
| Temperatura:<br>Operação                        | 0 °C a 40 °C (32 °F a 104 °F)                      |
| Não operacional:<br>Armazenamento<br>Transporte | -20 °C a 60°C (-4 °F a 140 °F)                     |
| Umidade:<br>Operacional                         | 10% a 80% (sem condensação)                        |
| Não operacional:<br>Armazenamento<br>Transporte | 5% a 90% (sem condensação)                         |
| Altitude:                                       |                                                    |
| Operacional<br>(máximo)                         | 5,000 m (16,400 pés)                               |
| Não operacional<br>(máximo)                     | 12,192 m (40,000 pés)                              |

| Modelo             | E1920H                                              | E2020H                                             |
|--------------------|-----------------------------------------------------|----------------------------------------------------|
| Dissipação térmica | 47,09 BTU/hora (máximo)<br>34,12 BTU/hora (típico)  | 47,70 BTU/hora (máximo)<br>37,53 BTU/hora (típico) |
| Modelo             | E2220H                                              | E2420H                                             |
| Dissipação térmica | 61,42 BTU/hora (máximo)<br>44,36 BTU/hora (típico)  | 75,06 BTU/hora (máximo)<br>51,18 BTU/hora (típico) |
| Modelo             | E2420HS                                             | E2720H                                             |
| Dissipação térmica | 81,89 BTU/hora (máximo)<br>58,01 BTU/hora (típico)  | 88,70 BTU/hora (máximo)<br>71,60 BTU/hora (típico) |
| Modelo             | E2720HS                                             |                                                    |
| Dissipação térmica | 102,40 BTU/hora (máximo)<br>78,50 BTU/hora (típico) |                                                    |

# Modos de Gerenciamento de Energia

Se você possui uma placa de vídeo ou software em conformidade com DPM<sup>™</sup> da VESA instalado no seu PC, o monitor poderá reduzir automaticamente o consumo de energia quando não estiver em uso. Este é o chamado Modo de *Economia de Energia*. Se o computador detectar uma entrada do teclado, mouse ou de outros dispositivos de entrada, o monitor retoma o funcionamento. A tabela a seguir mostra o consumo de energia e a sinalização desse recurso automático de economia de energia.

### E1920H

| Modos VESA              | Sincronização<br>horizontal | Sincronização<br>vertical | Vídeo        | Indicador de<br>energia | Consumo de energia                 |
|-------------------------|-----------------------------|---------------------------|--------------|-------------------------|------------------------------------|
| Operação<br>normal      | Ativa                       | Ativa                     | Ativa        | Branco                  | 13.8 W (máximo)**<br>10 W (típico) |
| Modo<br>ativo-desligado | Inativo                     | Inativo                   | Em<br>branco | Branco<br>(Brilhante)   | Menos de 0,3 W                     |
| Desligar                | -                           | -                         | -            | Desligado               | Menos de 0,3 W                     |

| Consumo de Energia P <sub>on</sub> | 7,85 W    |
|------------------------------------|-----------|
| Consumo Total de Energia (TEC)     | 24,81 kWh |

### E2020H

| Modos VESA              | Sincronização<br>horizontal | Sincronização<br>vertical | Vídeo        | Indicador de<br>energia | Consumo de energia               |
|-------------------------|-----------------------------|---------------------------|--------------|-------------------------|----------------------------------|
| Operação<br>normal      | Ativa                       | Ativa                     | Ativa        | Branco                  | 14 W (máximo)**<br>11 W (típico) |
| Modo<br>ativo-desligado | Inativo                     | Inativo                   | Em<br>branco | Branco<br>(Brilhante)   | Menos de 0,3 W                   |
| Desligar                | -                           | -                         | -            | Desligado               | Menos de 0,3 W                   |

| Consumo de Energia P <sub>on</sub> | 9,37 W    |
|------------------------------------|-----------|
| Consumo Total de Energia (TEC)     | 29,75 kWh |

### E2220H

| Modos VESA              | Sincronização<br>horizontal | Sincronização<br>vertical | Vídeo          | Indicador de<br>energia | Consumo de energia                |
|-------------------------|-----------------------------|---------------------------|----------------|-------------------------|-----------------------------------|
| Operação<br>normal      | Ativa                       | Ativa                     | Ativa          | Branco                  | 18 W (máximo) **<br>13 W (típico) |
| Modo<br>ativo-desligado | Inativo                     | Inativo                   | Em bran-<br>co | Branco<br>(Brilhante)   | Menos de 0,3 W                    |
| Desligar                | -                           | -                         | -              | Desligado               | Menos de 0,3 W                    |

| Consumo de Energia P <sub>on</sub> | 11,21 W   |
|------------------------------------|-----------|
| Consumo Total de Energia (TEC)     | 35,16 kWh |

### E2420H

| Modos VESA              | Sincronização<br>horizontal | Sincronização<br>vertical | Vídeo     | Indicador de<br>energia | Consumo de<br>energia            |
|-------------------------|-----------------------------|---------------------------|-----------|-------------------------|----------------------------------|
| Operação<br>normal      | Ativa                       | Ativa                     | Ativa     | Branco                  | 22 W (máximo)**<br>15 W (típico) |
| Modo<br>ativo-desligado | Inativo                     | Inativo                   | Em branco | Branco<br>(Brilhante)   | Menos de 0,3 W                   |
| Desligar                | -                           | -                         | -         | Desligado               | Menos de 0,3 W                   |
| Commenda de l           | - · · P                     |                           | 40.74.14  |                         |                                  |

| Consumo de Energia P <sub>on</sub> | 12,34 W   |
|------------------------------------|-----------|
| Consumo Total de Energia (TEC)     | 38,52 kWh |

### E2420HS

| Modos VESA              | Sincronização<br>horizontal | Sincronização<br>vertical | Vídeo        | Indicador de<br>energia | Consumo de<br>energia            |
|-------------------------|-----------------------------|---------------------------|--------------|-------------------------|----------------------------------|
| Operação<br>normal      | Ativa                       | Ativa                     | Ativa        | Branco                  | 24 W (máximo)**<br>17 W (típico) |
| Modo<br>ativo-desligado | Inativo                     | Inativo                   | Em<br>branco | Branco<br>(Brilhante)   | Menos de 0,3 W                   |
| Desligar                | -                           | -                         | -            | Desligado               | Menos de 0,3 W                   |

| Consumo de Energia P <sub>on</sub> | 12,26 W   |
|------------------------------------|-----------|
| Consumo Total de Energia (TEC)     | 39,31 kWh |

### E2720H

| Modos VESA              | Sincronização<br>horizontal | Sincronização<br>vertical | Vídeo     | Indicador de<br>energia | Consumo de<br>energia            |
|-------------------------|-----------------------------|---------------------------|-----------|-------------------------|----------------------------------|
| Operação<br>normal      | Ativa                       | Ativa                     | Ativa     | Branco                  | 26 W (máximo)**<br>21 W (típico) |
| Modo<br>ativo-desligado | Inativo                     | Inativo                   | Em branco | Branco<br>(Brilhante)   | Menos de 0,3 W                   |
| Desligar                | -                           | -                         | -         | Desligado               | Menos de 0,3 W                   |

| Consumo de Energia P <sub>on</sub> | 13,22 W   |
|------------------------------------|-----------|
| Consumo Total de Energia (TEC)     | 41,50 kWh |

### E2720HS

| Modos VESA              | Sincronização<br>horizontal | Sincronização<br>vertical | Vídeo        | Indicador de<br>energia | Consumo de<br>energia            |
|-------------------------|-----------------------------|---------------------------|--------------|-------------------------|----------------------------------|
| Operação<br>normal      | Ativa                       | Ativa                     | Ativa        | Branco                  | 30 W (máximo)**<br>23 W (típico) |
| Modo<br>ativo-desligado | Inativo                     | Inativo                   | Em<br>branco | Branco<br>(Brilhante)   | Menos de 0,3 W                   |
| Desligar                | -                           | -                         | -            | Desligado               | Menos de 0,3 W                   |

| Consumo de Energia P <sub>on</sub> | 14,03 W   |
|------------------------------------|-----------|
| Consumo Total de Energia (TEC)     | 44,38 kWh |

\*\* Consumo máximo de energia com luminância e contraste máximos.

Este documento é apenas informativo e reflete o desempenho do laboratório. Seu produto pode ter um desempenho diferente, dependendo do software, componentes e periféricos que você encomendou e não somos de forma alguma obrigados a atualizar essas informações.

Consequentemente, o cliente não deve confiar nessas informações para tomar decisões sobre tolerâncias elétricas ou quaisquer outras. Nenhuma garantia quanto à precisão ou integridade é expressa ou implícita.

NOTA: Este monitor é certificado pela ENERGY STAR.

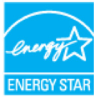

Este produto está qualificado para o ENERGY STAR nas configurações padrão de fábrica, que podem ser restauradas pela função "Redefinição de Fábrica" no menu OSD. Alterar as configurações padrão de fábrica ou ativar outros recursos poderá aumentar o consumo de energia que pode exceder o limite especificado pelo ENERGY STAR.

# 🖉 NOTA:

P<sub>on</sub>: O consumo de energia do Modo Ligado, conforme definido na versão Energy Star 8,0.

TEC: Consumo Total de Energia em kWh, conforme definido na versão Energy Star 8,0.

A OSD funciona somente no modo de operação normal. Quando qualquer tecla é pressionada no modo Ativo-Desligado, uma das seguintes mensagens será exibida:

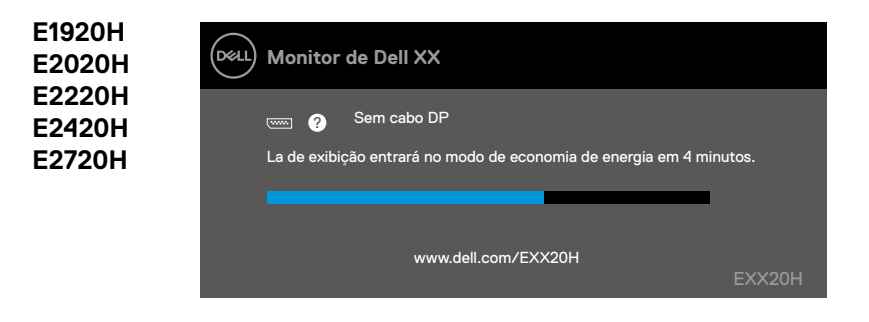

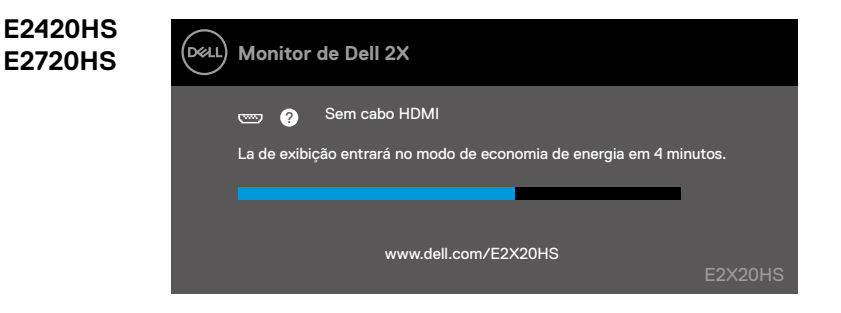

# **Recurso Plug and Play**

Você pode instalar o monitor em qualquer sistema compatível com Plug and Play. O monitor automaticamente fornece ao sistema do computador seus Dados de Identificação de Exibição Estendida (EDID) utilizando os protocolos de Canal de Dados de Exibição (DDC) para que o sistema possa se configurar e otimizar os ajustes do monitor. A maioria das instalações do monitor é automática; você pode selecionar configurações diferentes, se desejar. Para obter mais informações sobre como alterar as configurações do monitor, consulte Operação do seu monitor.

# Política de qualidade de monitores LCD e de pixels

Durante o processo de fabricação do Monitor LCD, é normal que um ou mais pixels se tornem fixos em um estado imutável, que é difícil de serem vistos e não afetam a qualidade ou a usabilidade da tela. Para mais informações sobre a Política de Qualidade de Monitores e de Pixels da Dell, consulte o site de Suporte da Dell em www.dell.com/support/monitors.

# Diretrizes de manutenção

### Limpeza do seu monitor

ADVERTÊNCIA: Antes de limpar o monitor, desconecte o cabo de alimentação do monitor da tomada elétrica.

A PRECAUÇÃO: Leia e siga as Instruções de segurança de limpar o monitor.

Para as melhores práticas, siga as instruções na lista abaixo ao desembalar, limpar ou manusear o monitor:

- Para limpar sua tela, umedeça levemente um pano macio e limpo com água. Se possível, use um tecido especial para limpeza de tela ou uma solução adequada para revestimento antiestático. Não use benzina, diluente, amônia, produtos de limpeza abrasivos ou ar comprimido.
- Utilize um pano levemente umedecido para limpar o monitor. Evite o uso Ede Hqualquer tipo de detergente, pois alguns detergentes deixam uma película leitosa sobre o monitor.
- Se você notar um pó branco ao desembalar o monitor, limpe-o com um pano.
- Manuseie seu monitor com cuidado, pois o monitor de cor preta pode ficar riscado.
- Para ajudar a manter a melhor qualidade de imagem em seu monitor, use um protetor de tela que mude dinamicamente e desligue o monitor quando não estiver em uso.

# Conexão do suporte

NOTA: O suporte não é acoplado quando o monitor é despachado da fábrica.

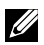

NOTA: O procedimento a seguir é aplicável ao suporte que é despachando junto com o seu monitor.

Para acoplar o suporte do monitor:

#### E1920H/E2020H

- 1. Monte o elevador do suporte na base do suporte.
  - a. Coloque a base do suporte do monitor em uma mesa estável.
  - b. Deslize o corpo do suporte do monitor na direção correta para baixo na base do suporte até ouvir um clique.

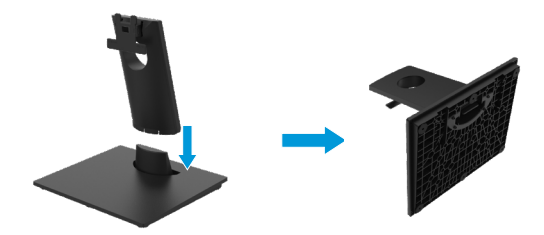

- 2. Fixe o conjunto do suporte no monitor.
  - a. Coloque o monitor em um pano macio ou almofada perto da borda da mesa.
  - b. Alinhe o suporte do conjunto do suporte à ranhura do monitor.
  - c. Insira o suporte na direção do monitor até que ele trave no lugar.
  - d. Coloque a tampa de VESA.

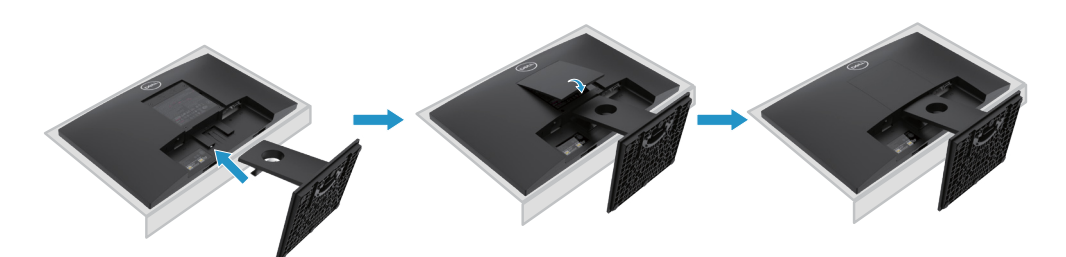

# Conexão do suporte

NOTA: O suporte não é acoplado quando o monitor é despachado da fábrica.

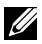

NOTA: O procedimento a seguir é aplicável ao suporte que é despachando junto com o seu monitor.

Para acoplar o suporte do monitor:

E2220H

- 1. Monte o elevador do suporte na base do suporte.
  - a. Coloque a base do suporte do monitor em uma mesa estável.
  - b. Deslize o corpo do suporte do monitor na direção correta para baixo na base do suporte até ouvir um clique.

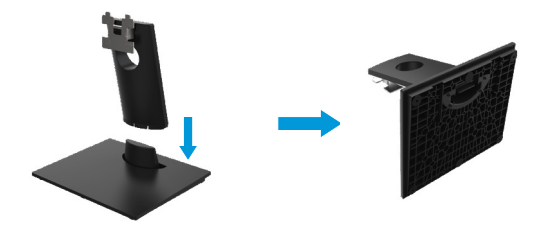

- 2. Fixe o conjunto do suporte no monitor.
  - a. Coloque o monitor em um pano macio ou almofada perto da borda da mesa.
  - b. Alinhe o suporte do conjunto do suporte à ranhura do monitor.
  - c. Insira o suporte na direção do monitor até que ele trave no lugar.
  - d. Coloque a tampa de VESA.

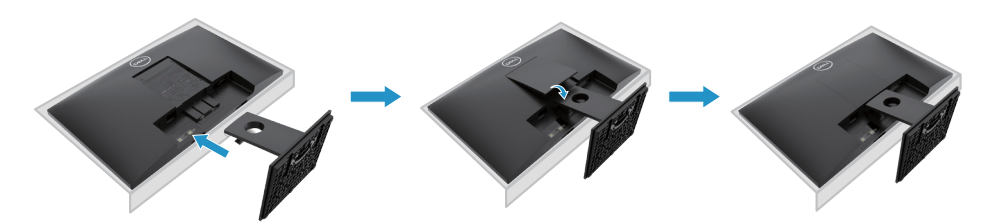

# Conexão do suporte

NOTA: O suporte não é acoplado quando o monitor é despachado da fábrica.

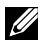

NOTA: O procedimento a seguir é aplicável ao suporte que é despachando junto com o seu monitor.

Para acoplar o suporte do monitor:

E2420H

- 1. Monte o elevador do suporte na base do suporte.
  - a. Coloque a base do suporte do monitor em uma mesa estável.
  - b. Deslize o corpo do suporte do monitor na direção correta para baixo na base do suporte até ouvir um clique.

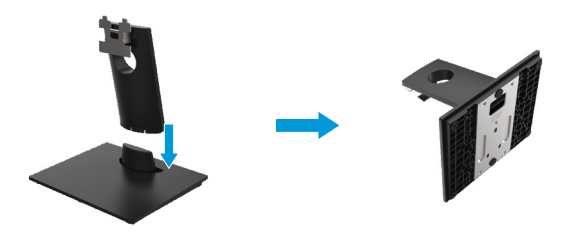

- 2. Fixe o conjunto do suporte no monitor.
  - a. Coloque o monitor em um pano macio ou almofada perto da borda da mesa.
  - b. Alinhe o suporte do conjunto do suporte à ranhura do monitor.
  - c. Insira o suporte na direção do monitor até que ele trave no lugar.
  - d. Coloque a tampa de VESA.

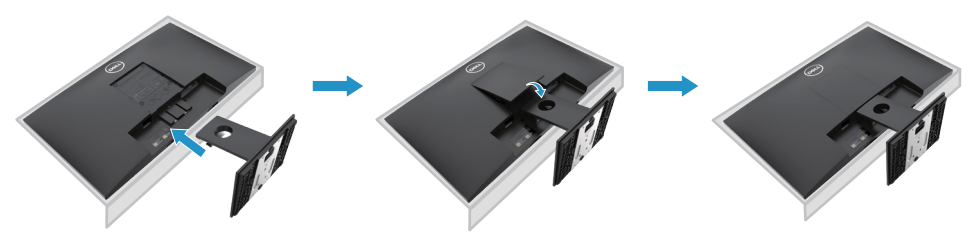

# Conexão do suporte

NOTA: O suporte não é acoplado quando o monitor é despachado da fábrica. 

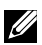

NOTA: O procedimento a seguir é aplicável ao suporte que é enviado com o seu monitor.

Para acoplar o suporte do monitor:

E2720H

- 1. Monte o elevador do suporte na base do suporte.
  - a. Coloque a base do suporte do monitor em uma mesa estável.
  - b. Deslize o corpo do suporte do monitor na direção correta para baixo na base do suporte até que ele trave no lugar.
  - c. Aperte o parafuso de aperto no sentido horário até que esteja bem preso.

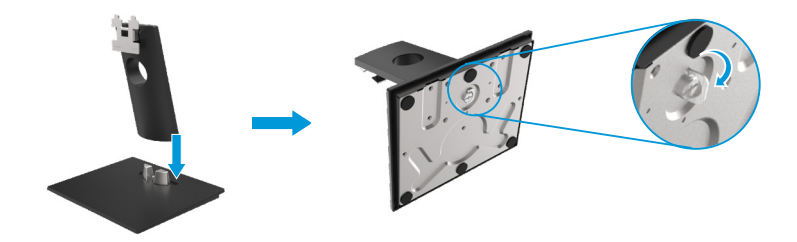

- Fixe o conjunto do suporte no monitor.
  - a. Coloque o monitor em um pano macio ou almofada perto da borda da mesa.
  - b. Alinhe o suporte do conjunto do suporte à ranhura do monitor.
  - c. Insira o suporte na direção do monitor até que ele trave no lugar.
  - d. Coloque a tampa de VESA.

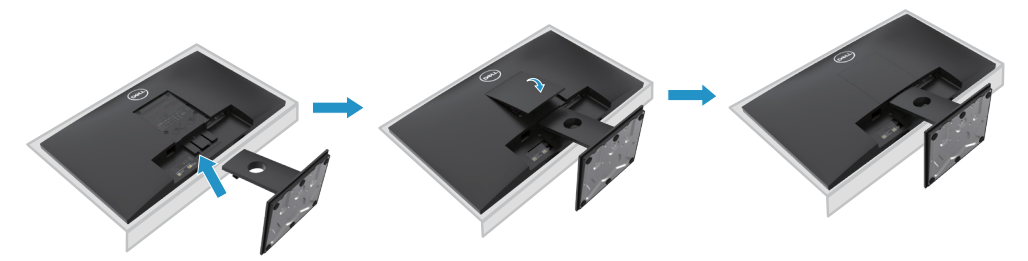

# Conexão do suporte

NOTA: O suporte não é acoplado quando o monitor é despachado da fábrica.

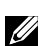

NOTA: O procedimento a seguir é aplicável ao suporte que é enviado com o seu monitor.

Para acoplar o suporte do monitor:

#### E2420HS/E2720HS

- 1. Monte o elevador do suporte na base do suporte.
  - a. Coloque a base do suporte do monitor em uma mesa estável.
  - b. Deslize o corpo do suporte do monitor na direção correta para baixo na base do suporte até que ele trave no lugar.
  - c. Aperte o parafuso de aperto no sentido horário até que esteja bem preso.

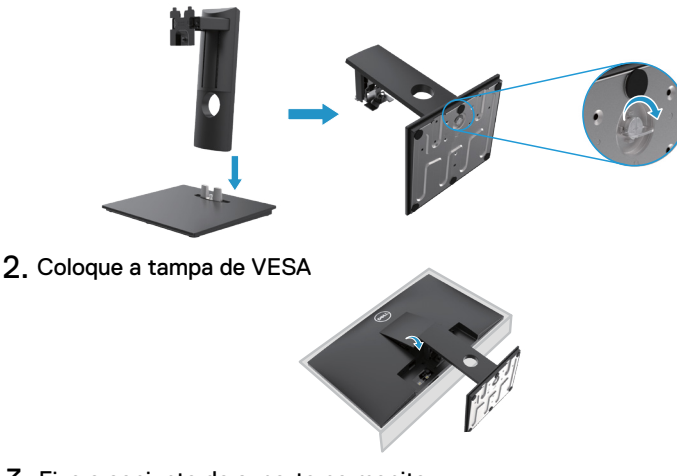

- **3**. Fixe o conjunto do suporte no monitor.
  - a. Coloque o monitor em um pano macio ou almofada perto da borda da mesa.
  - b. Alinhe o suporte do conjunto do suporte à ranhura do monitor.
  - c. Insira o suporte na direção do monitor completamente.
  - d. Aperte o parafuso de aperto no sentido horário até que esteja bem preso.

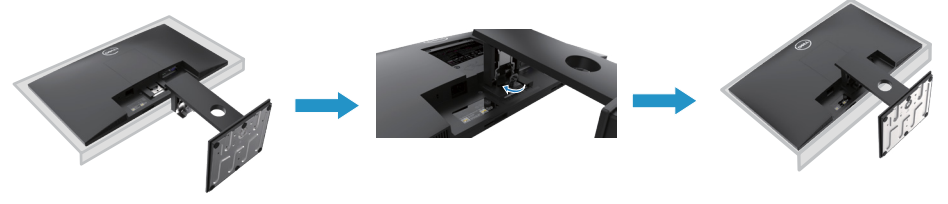

# Conexão do seu monitor

ADVERTÊNCIA: Antes de começar qualquer procedimento desta seção, siga as Instruções de segurança.

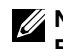

NOTA: Não conecte todos os cabos ao computador ao mesmo tempo. Recomenda-se rotear os cabos pelo slot de gerenciamento de cabos antes de conectá-los ao monitor.

NOTA: Os monitores de Dell são projetados para funcionar de maneira ideal com os cabos da caixa de entrada fornecidos por Dell. Dell não garante a qualidade e o desempenho de vídeo ao usar os cabos que não são de Dell.

Para conectar seu monitor ao computador:

- Desligue o computador e desconecte o cabo de alimentação.
- 2. Conecte o cabo DP ou HDMI ou VGA do seu monitor ao computador.

# Conexão do cabo DP/VGA

# E1920H/E2020H/E2220H/E2420H/E2720H

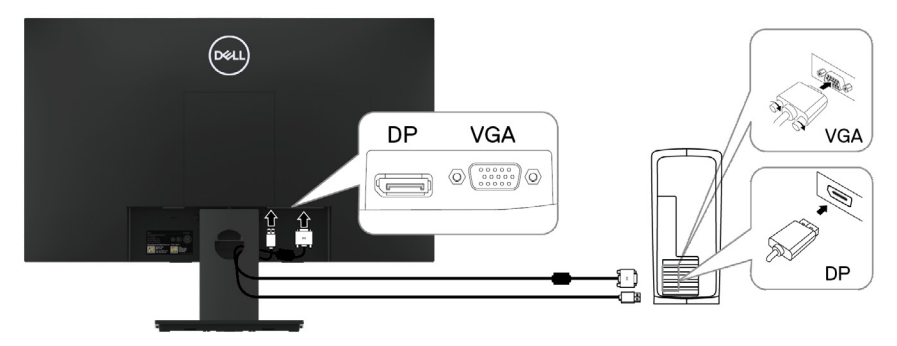

# Conexão do cabo HDMI/VGA

# E2420HS/E2720HS

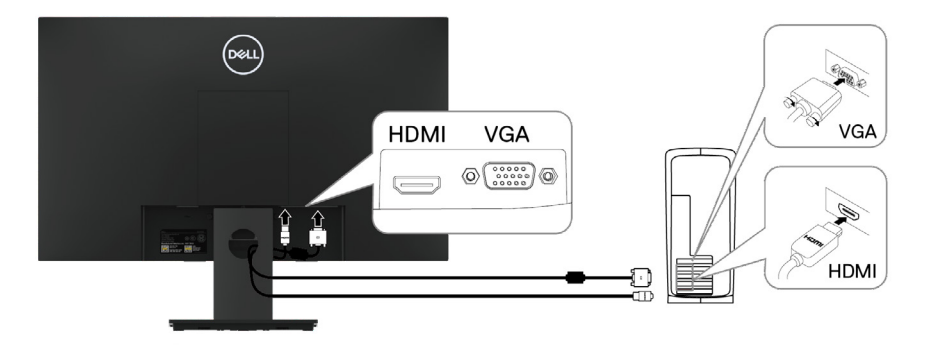

# Organização de cabos

Utilize o slot de gerenciamento de cabos para rotear os cabos conectados ao seu monitor.

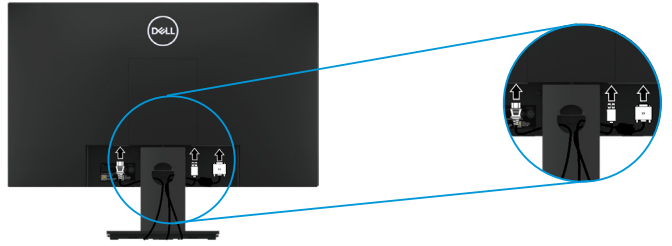

# Remoção do suporte

NOTA: Para evitar riscos na tela ao remover o suporte, certifique-se que o monitor esteja colocado sobre uma superfície macia e limpa.

NOTA: O procedimento a seguir é aplicável ao suporte que é despachando junto com o seu monitor.

Para remover o suporte:

#### E1920H/E2020H

- 1. a. Coloque o monitor em um pano macio ao longo da mesa.
  - b. Remova a tampa de VESA para acessar o botão de liberação.

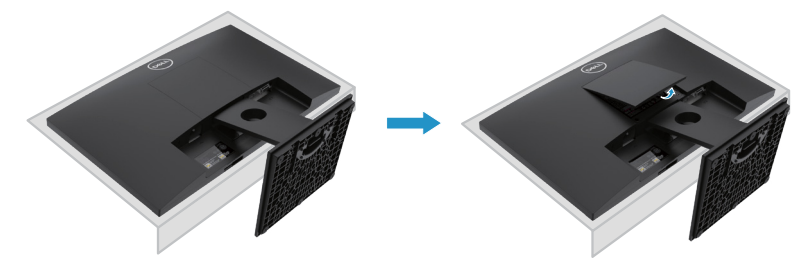

- 2. a. Use uma chave de fenda longa e fina para empurrar a trava de liberação localizada num orifício logo acima do suporte.
  - b. Quando liberar a trava, remova a base do monitor.
  - c. Pressione a trava da lingueta de liberação rápida na parte inferior da base para separar a base do elevador do suporte.

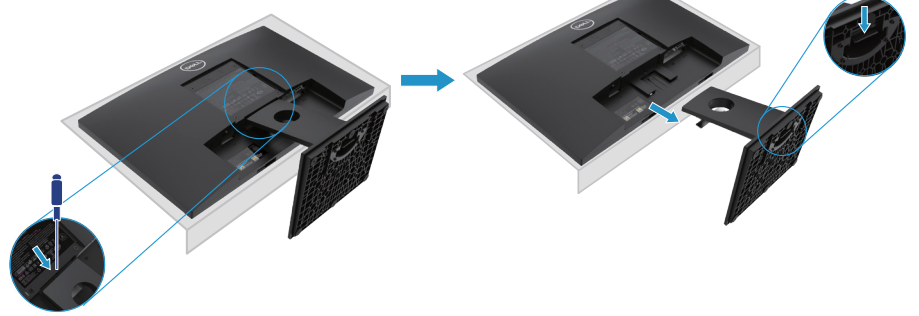

# Removendo o suporte

NOTA: Para evitar as arranhões na tela ao remover o suporte, verifique se o monitor está colocado em uma superfície macia e limpa.

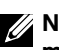

NOTA: O procedimento a seguir é aplicável ao suporte que é enviado com o seu monitor.

Para remover o suporte:

#### E2220H

- 1. a. Coloque o monitor em um pano macio ao longo da mesa.
  - b. Remova a tampa de VESA para acessar o botão de liberação.

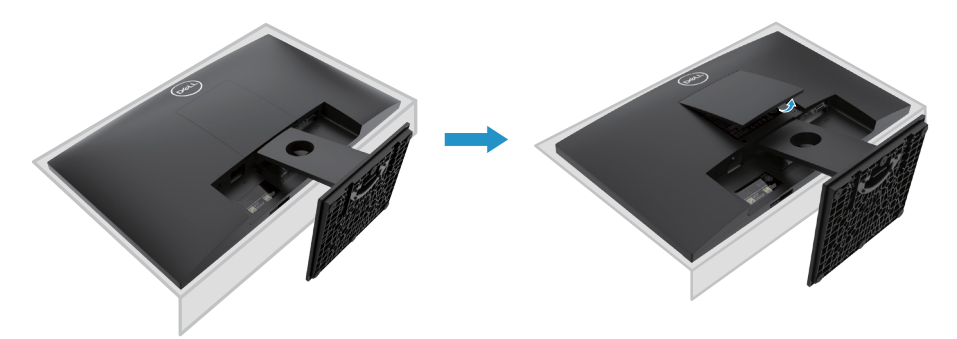

- 2. a. Use uma chave de fenda longa e fina para empurrar a trava de liberação localizada num orifício logo acima do suporte.
  - b. Quando liberar a trava, remova a base do monitor.
  - c. Pressione a trava da lingueta de liberação rápida na parte inferior da base para separar a base do elevador do suporte.

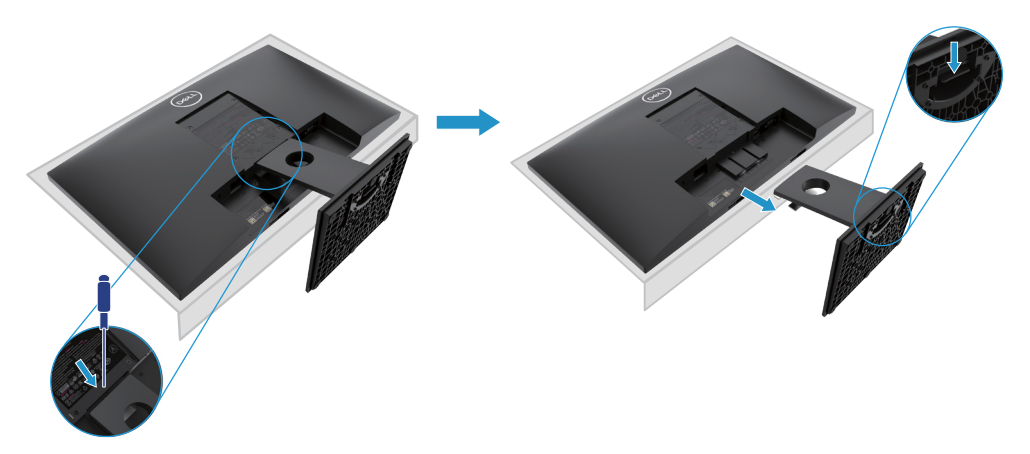
#### Removendo o suporte

NOTA: Para evitar as arranhões na tela ao remover o suporte, verifique se o monitor está colocado em uma superfície macia e limpa.

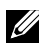

NOTA: O procedimento a seguir é aplicável ao suporte que é enviado com o seu monitor.

Para remover o suporte:

#### E2420H

- 1. a. Coloque o monitor em um pano macio ao longo da mesa.
  - b. Remova a tampa de VESA para acessar o botão de liberação.

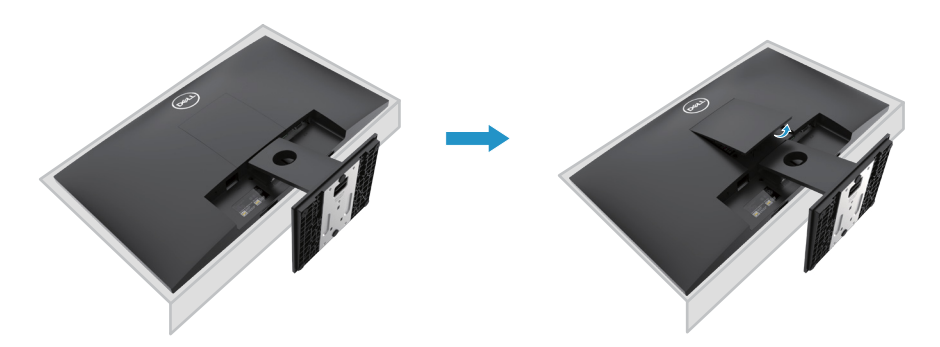

- 2. a. Use uma chave de fenda longa e fina para empurrar a trava de liberação localizada num orifício logo acima do suporte.
  - b. Quando liberar a trava, remova a base do monitor.
  - c. Pressione a trava da lingueta de liberação rápida na parte inferior da base para separar a base do elevador do suporte.

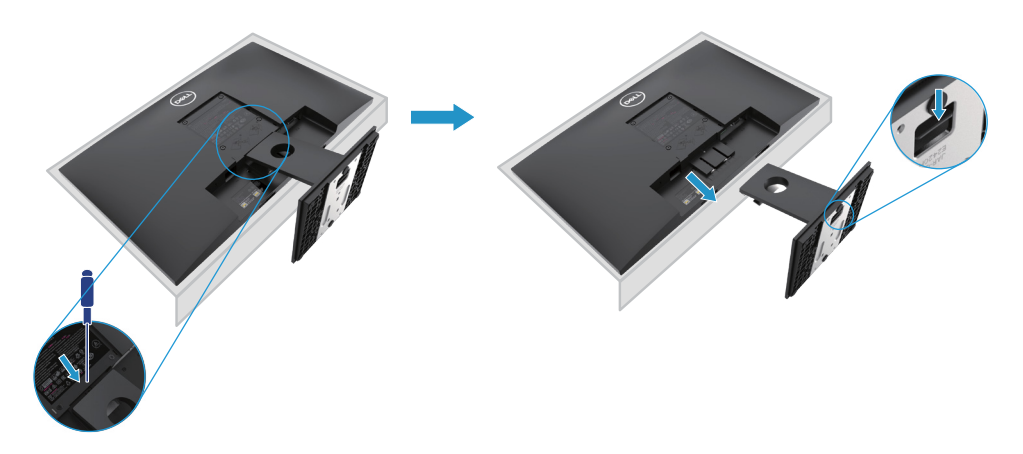

#### Removendo o suporte

NOTA: Para evitar as arranhões na tela ao remover o suporte, verifique se o monitor está colocado em uma superfície macia e limpa.

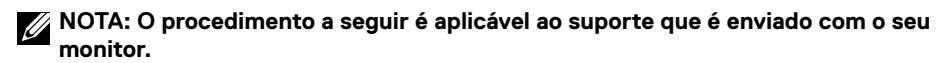

Para remover o suporte:

E2720H

- 1. a. Coloque o monitor em um pano macio ao longo da mesa.
  - b. Remova a tampa de VESA para acessar o botão de liberação.

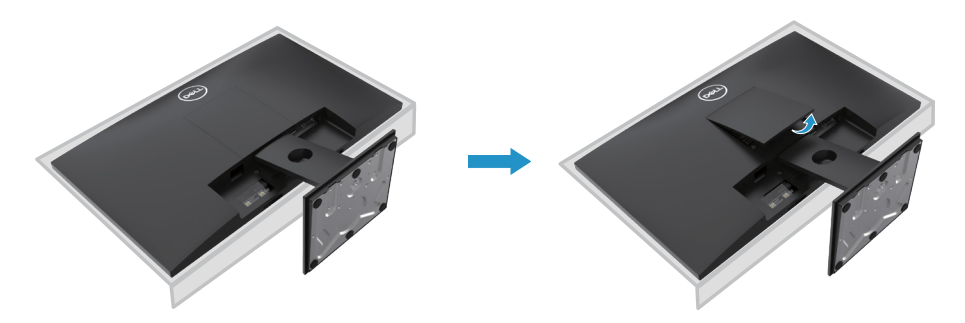

- **2.** a. Use uma chave de fenda longa e fina para empurrar a trava de liberação localizada num orifício logo acima do suporte.
  - b. Quando liberar a trava, remova a base do monitor.
  - c. Pressione a trava da lingueta de liberação rápida na parte inferior da base para separar a base do elevador do suporte.

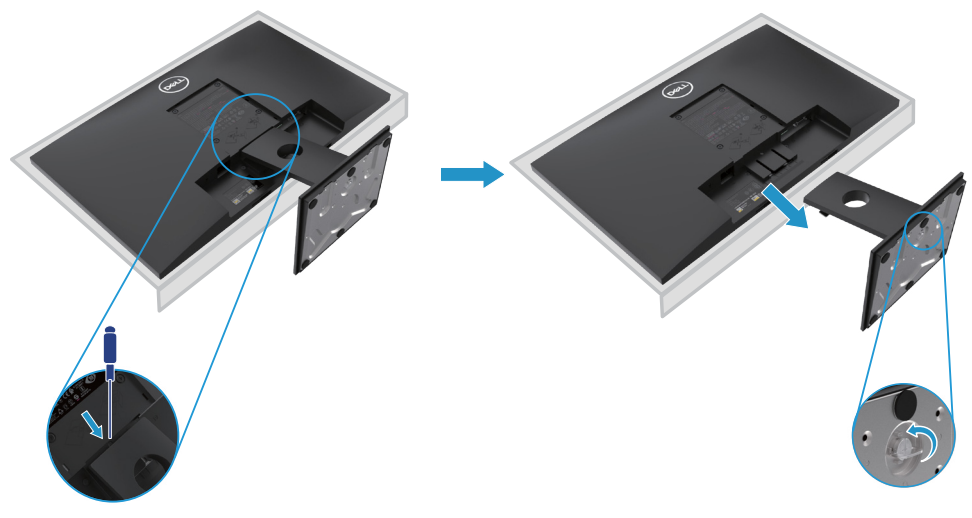

#### Removendo o suporte

NOTA: Para evitar as arranhões na tela ao remover o suporte, verifique se o monitor está colocado em uma superfície macia e limpa.

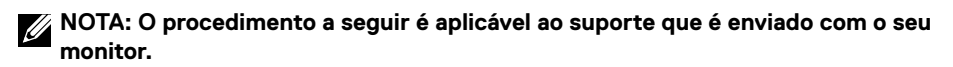

Para remover o suporte:

E2420HS/E2720HS

- 1. a. Coloque o monitor em um pano macio ao longo da mesa.
  - b. Desaparafuse o parafuso no suporte de inclinação totalmente.

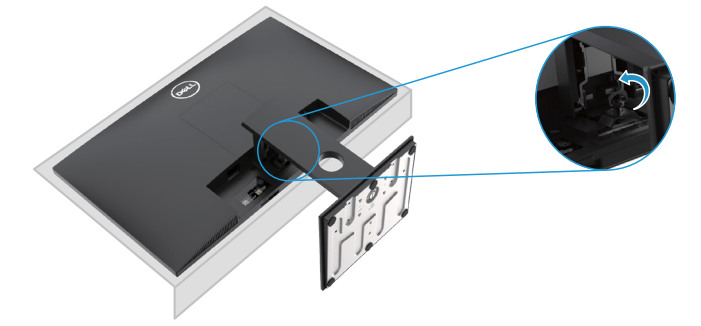

2. Deslize o suporte para fora do monitor completamente.

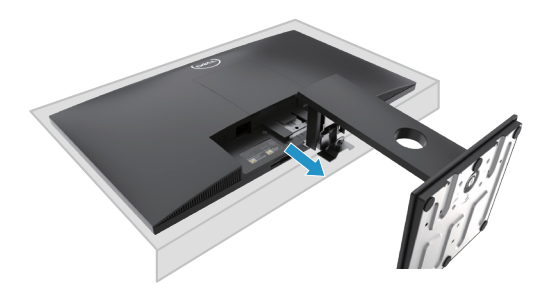

**3.** Desaperte o parafuso de aperto da base do suporte totalmente para remover a base do elevador.

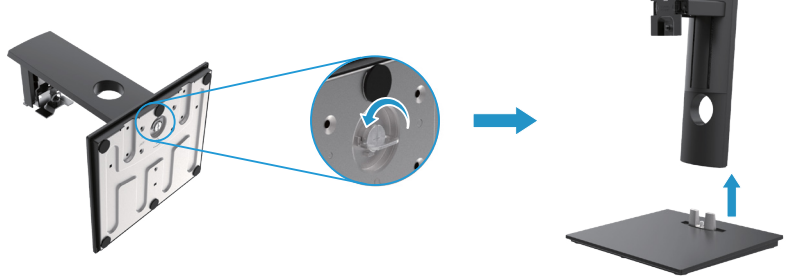

## Montagem na parede (Opcional)

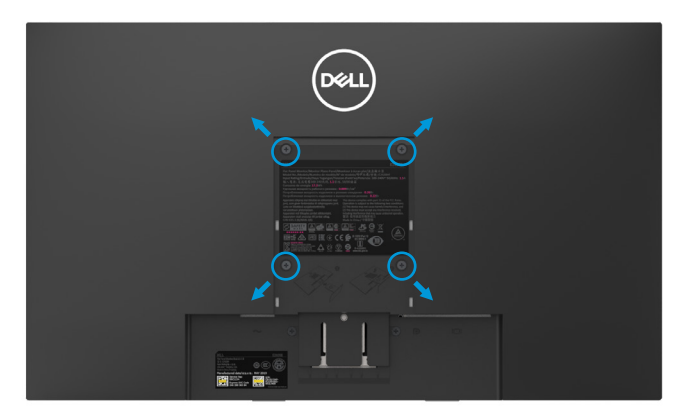

(Dimensão do parafuso: M4 x 10 mm). Consulte as instruções que acompanham o equipamento de montagem da base compatível de VESA.

- 1. Coloque o painel do monitor em um pano macio ou almofada numa mesa plana e estável.
- 2. Remova o suporte.
- **3.** Use uma chave de fenda para remover os quatro parafusos que prendem a tampa plástica.
- **4.** Coloque o suporte de montagem do equipamewnto de montagem na parede para LCD.
- **5.** Monte LCD na parede, seguindo as instruções que acompanham o equipamento de montagem da base.
- NOTA: Para uso somente com os suportes de montagem na parede listados pela UL ou CSA ou GS com capacidade mínima de carga/peso de 8,76 kg (19,31 lb) para E1920H, 8,80 kg (19,40 lb) para E2020H, 10,80 kg (23,80 lb) para E2220H, 13,00 kg (28,66 lb) para E2420H, 13,20 kg (29,10 lb) para E2420HS, 18,00 kg (39,68 lb) para E2720H, 18,16 kg (40,04 lb) para E2720HS.

# Operação do seu monitor

## Ligar o monitor

Pressione a tecla para ligar o monitor. E1920H/E2020H/E2220H/E2420H/E2720H

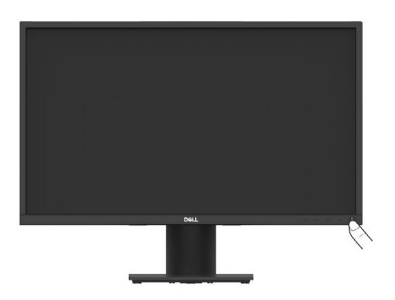

## Utilizando os controles do painel frontal

Utilize as teclas de controle na borda inferior do monitor para ajustar a imagem que está sendo exibida.

E1920H/E2020H/E2220H/E2420H/E2720H

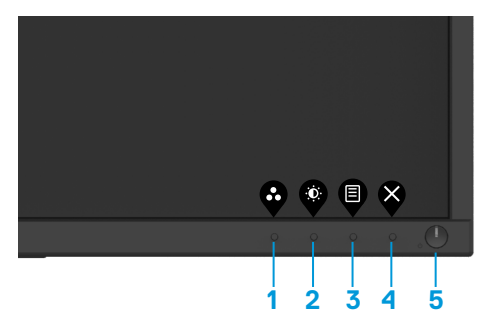

A tabela a seguir descreve as teclas de controle:

| Teclas de Controle    | Descrição                                                                                                    |  |
|-----------------------|----------------------------------------------------------------------------------------------------|--|
| 1<br>Modo predefinido | Use essa tecla para escolher em uma lista de modos predefinidos.                                                                                                    |  |
| 2<br>Brilho/Contraste | Para acesso direto ao menu de Brilho e Contraste.                                                                                                    |  |
| 3 Denu                | Para iniciar o menu de Exibição em Tela (OSD), ou<br>para acessar a lista de itens/opções de um item de<br>menu. Para mais informações, consulte Acesso ao<br>menu OSD. |  |

| 4 😵<br>Saída            | Para sair ou retornar ao menu principal OSD.                                                                                                    |
|-------------------------|----------------------------------------------------------------------------------------------------|
| 5<br>Tecla liga/desliga | Para ligar ou desligar o monitor.<br>Luz branca sólida indica que o monitor está ligado<br>e funcionando normalmente. Luz branca piscando<br>indica que o monitor está no modo de economia de |

## Ligar o monitor

Pressione a tecla para ligar o monitor. **E2420HS/E2720HS** 

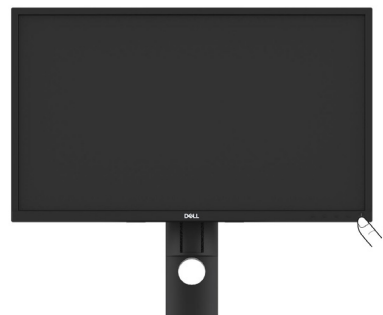

## Utilização dos controles do painel frontal

Utilize as teclas de controle na borda inferior do monitor para ajustar a imagem que está sendo exibida.

#### E2420HS/E2720HS

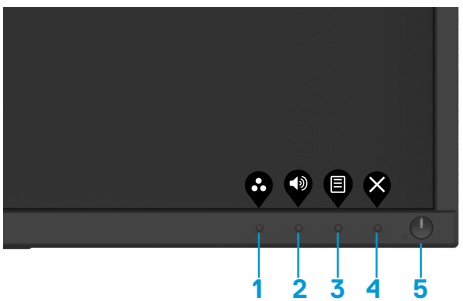

A tabela a seguir descreve as teclas de controle:

| Teclas de Controle |                  | Descrição                                                                                |  |
|--------------------|------------------|------------------------------------------------------------------------------------------|--|
| 1<br>M             | lodo predefinido | Use essa tecla para escolher em uma lista de modos predefinidos.                         |  |
| 2                  | Volume           | Use a tecla Volume para acessar diretamente<br>o menu de controle de "Volume". (E2X20HS) |  |

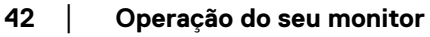

| 3 | Menu                                                 | Para iniciar o menu de Exibição em Tela (OSD),<br>ou para acessar a lista de itens/opções de um<br>item de menu. Para mais informações, consulte<br>Acesso ao menu OSD.                                   |
|---|------------------------------------------------------|----------------------------------------------------------------------------------------------------|
| 4 | Saída                                                | Para sair ou retornar ao menu principal da OSD.                                                                                                    |
| 5 | Botão liga/desliga<br>(com luz de status de energia) | Para ligar ou desligar o monitor.<br>Luz branca sólida indica que o monitor está ligado<br>e funcionando normalmente. Luz branca piscando<br>indica que o monitor está no modo de economia de<br>energia. |

## **Controles OSD**

Use os botões na borda inferior do monitor para ajustar as configurações de imagem.

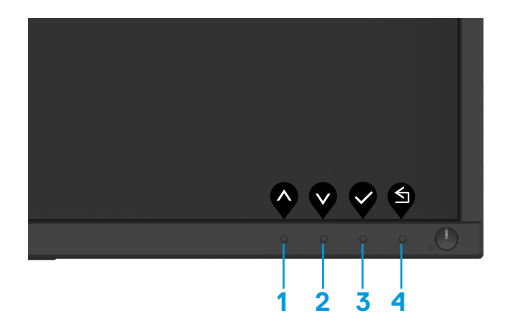

| Bo | tões de Controle    | Descrição                                                                |  |
|----|---------------------|--------------------------------------------------------------------------|--|
| 1  | $\mathbf{\Diamond}$ | Use o botão Para cima para aumentar os valores ou subir em um menu.      |  |
|    | Para cima           |                                                                          |  |
| 2  | V                   | Use o botão Para baixo para diminuir os valores<br>ou descer em um menu. |  |
|    | Para baixo          |                                                                          |  |
| 3  | ОК                  | Use o botão OK para confirmar sua seleção<br>em um menu.                 |  |
| 4  |                     | Use o botão Voltar para voltar ao menu anterior.                         |  |
|    | Voltar              |                                                                          |  |

## Uso do menu de Exibição em Tela (OSD)

#### Acesso ao menu OSD

NOTA: Quaisquer alterações feitas serão salvas automaticamente quando você muda para outro item de menu, sai do menu OSD ou aguarda até que o menu OSD feche automaticamente.

1. Pressione o 🛡 botão para exibir o menu OSD principal.

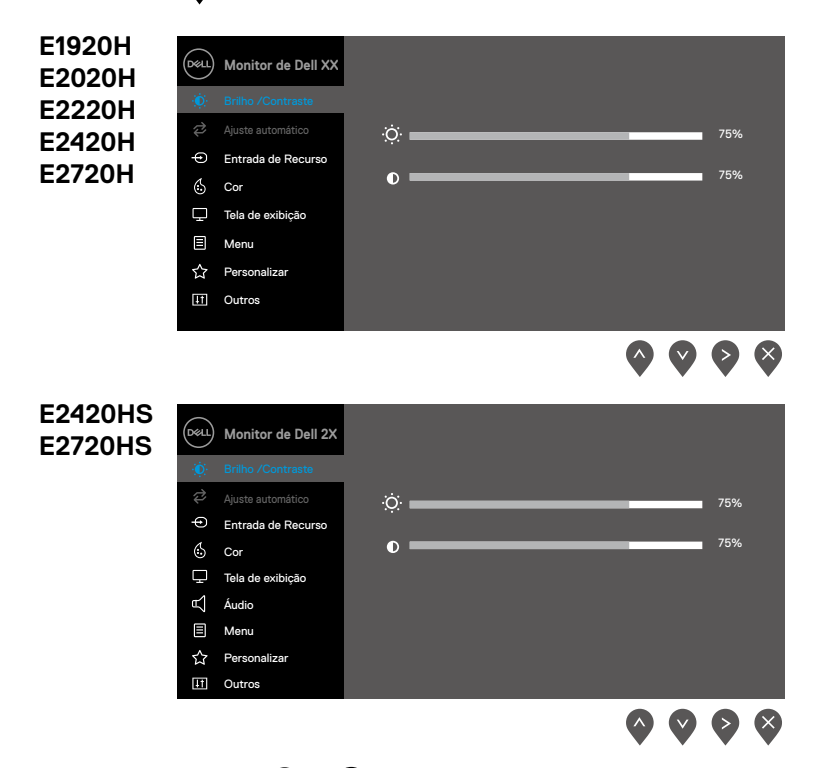

- Pressione os botões e para deslocar-se entre as opções de configuração. Ao deslocar-se de um ícone para outro, o nome da opção é realçado.
- 3. Pressione o botão 😵 uma vez para ativar a opção realçada.
- **4.** Pressione o botão **O** e **O** para selecionar o parâmetro desejado.
- Pressione e depois use os botões e e e , de acordo com os indicadores no menu, para fazer as suas alterações.
- 6. Selecione o botão 🔄 para retornar ao menu principal.

#### 44 | Operação do seu monitor

| Ícone | Menu e<br>Submenus   | Descrição                                                                                                    |  |
|-------|----------------------|----------------------------------------------------------------------------------------------------|--|
| Ō.    | Brilho/<br>Contraste | Use esta opção para controlar os ajustes de brilho ou contraste.                                                                                                    |  |
|       | Contraste            | EXX20H   Image: Selection of the Dell XX   Image: Selection of the Dell XX< |  |
|       |                      | $\diamond \diamond \diamond \diamond$                                                                                                    |  |
|       | Brilho               | O brilho ajusta a luminosidade da luz de fundo.<br>Pressione o botão 文 para aumentar o brilho e pressione o botão 🛇<br>para diminuir o brilho (mín. 0; máx. 100).                                                                                                    |  |
|       | Contraste            | Ajuste o brilho primeiro e depois ajuste o contraste somente se for<br>necessário ajuste adicional.<br>Pressione o botão 🔊 para aumentar o contraste e pressione o<br>botão 🔇 para diminuir o contraste (mín. 0; máx. 100).<br>A função de contraste ajusta o grau de diferença entre opacidade e<br>claridade na tela.                                                                                                    |  |

| Ícone | Menu e<br>Submenus   | Descrição                                                                                                    |
|-------|----------------------|----------------------------------------------------------------------------------------------------|
| ₽     | Ajuste<br>Automático | Use esta opção para ativar a configuração automática e ajustar o menu.                                                                                                    |
|       |                      | EXX20H         Image: Srilho /Contraste         Image: Srilho /Contraste         Image: Srilho /Contraste         Image: Adapte automático         Image: Srilho /Contraste         Image: Srilho /Contraste         Image: Srilho /Contraste         Image: Srilho /Contraste         Image: Srilho /Contraste         Image: Srilho /Contraste         Image: Srilho /Contraste         Image: Srilho /Contraste         Image: Srilho /Contraste         Image: Srilho /Contraste         Image: Srilho /Contraste         Image: Srilho /Contraste                                                                                                    |
|       |                      | E2X20HS                                                                                                    |
|       |                      | Image: Second state automaticamente         Image: Second state automaticamente         Image: Second state automaticamente |
|       |                      | <ul> <li>Gour</li> <li>□ Tela de exibição</li> <li>□ Audio</li> <li>□ Menu</li> <li>☆ Personalizar</li> <li>□ Outros</li> </ul>                                                                                                    |
|       |                      | $\diamond \diamond \diamond \diamond$                                                                                                    |
|       |                      | A diálogo a seguir é exibido em uma tela preta enquanto o monitor<br>se ajusta automaticamente à entrada atual:                                                                                                    |
|       |                      | Ajuste Automático em Andamento                                                                                                    |
|       |                      | O Ajuste Automático permite que o monitor se ajuste<br>automaticamente ao sinal de vídeo recebido. Depois de utilizar o<br>Ajuste Automático, você pode ajustar ainda mais o seu monitor<br>utilizando os controles do Relógio de Pixels (Bruto) e Fase (Fino) em<br>configurações de Tela.<br><b>NOTA:</b> O Ajuste Automático não ocorrerá se você pressionar o<br>botão quando não houver sinais de entrada de vídeo ativos ou cabos<br>conectados. Esta opção somente estará disponível quando você<br>estiver utilizando o conector analógico (VGA).                                                                                                    |

| Ícone | Menu e<br>Submenus                      | Descrição                                                                                                    |
|-------|-----------------------------------------|----------------------------------------------------------------------------------------------------|
| Ð     | Fonte de<br>Entrada                     | Use o menu da fonte de entrada para alternar entre os diferentes sinais de vídeo que podem estar conectados ao seu monitor. |
|       |                                         | EXX20H: uma entrada VGA e uma DP                                                                                            |
|       |                                         | (Peul) Monitor de Dell XX                                                                                                   |
|       |                                         | .∰: Brilho /Contraste VGA                                                                                                   |
|       |                                         | ∂ Ajuste automático ✓ DP                                                                                                    |
|       |                                         | Entrada de Recurso     Seleção automática     Ligado     Cor     Bastauração da Entrada de Recurso                          |
|       |                                         | Tela de exibição                                                                                                    |
|       |                                         | E Menu                                                                                                    |
|       |                                         | ☆ Personalizar<br>① Outros                                                                                                  |
|       |                                         |                                                                                                    |
|       |                                         | E2X20HS: uma entrada VGA e uma HDMI                                                                                         |
|       |                                         | (Peul) Monitor de Dell 2X                                                                                                   |
|       |                                         |                                                                                                    |
|       |                                         | Ajuste automático     VHDMI     Salasão automático     Salasão automático     Salasão automático                            |
|       |                                         | Cor Restauração de Entrade de Recurso                                                                                       |
|       |                                         | L Tela de exibição                                                                                                    |
|       |                                         | ⊄Ç Áudio<br>E Menu                                                                                                    |
|       |                                         | 습 Sersonalizar                                                                                                    |
|       |                                         | $\diamond \diamond \diamond \diamond$                                                                                       |
|       | VGA                                     | Pressione 🛇 para selecionar a fonte de entrada VGA ao usar o                                                                |
|       |                                         | Conector VGA.                                                                                                    |
|       | DP                                      | Pressione 🔗 para selecionar a fonte de entrada DP ao usar o                                                                 |
|       |                                         | Conector DP.                                                                                                    |
|       | HDMI                                    | Pressione 👽 para selecionar a fonte de entrada HDMI ao usar o                                                               |
|       |                                         | Conector HDMI.                                                                                                    |
|       | Seleção<br>Automática                   | Selecione Seleção Automática para procurar os sinais de entrada disponíveis.                                                |
|       | Restauração<br>de Entrade<br>de Recurso | Selecione esta opção para restaurar a fonte de entrada padrão.                                                              |

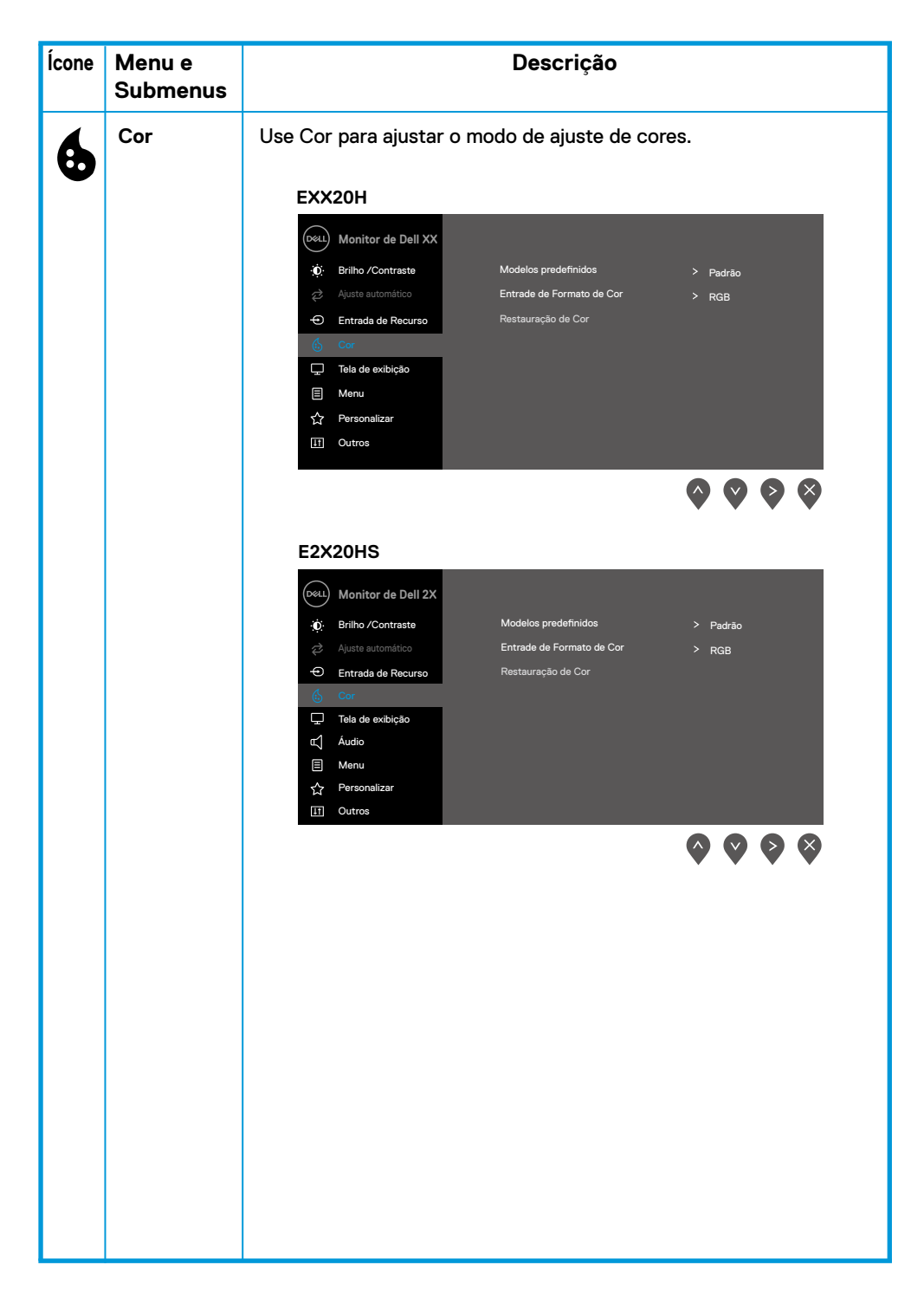

| Ícone | Menu e<br>Submenus    | Descrição                                                                                                    |
|-------|-----------------------|----------------------------------------------------------------------------------------------------|
|       | Modos<br>Predefinidos | Quando você seleciona Modos Predefinidos, você pode escolher Cor<br><b>Padrão, ComfortView, Quente, Fria, Personalizada</b> na lista.                                                                                                    |
|       |                       | <ul> <li>Padrão: Carrega as configurações de cores padrão do monitor.<br/>Este é o modo predefinido padrão.</li> <li>ComfortView: Diminui o nível de luz azul emitida na tela para<br/>tornar a visualização mais confortável para os seus olhos.<br/>NOTA: Para reduzir o risco de cansaço visual e dor no pescoço/<br/>braço/costas/ombros pelo uso do monitor por longos períodos,<br/>sugerimos que você:</li> </ul>                                                                                                    |
|       |                       | <ul> <li>Ajuste a tela a cerca de 20 ~ 28 pol. (50 ~ 70 cm) dos seus olhos.</li> <li>Pisque frequentemente para umedecer ou lubrificar os olhos.</li> <li>Faça intervalos regulares de 20 minutos a cada duas horas.</li> <li>Desvie o olhar do monitor e observe um objeto distante a 20 pés de distância por pelo menos 20 segundos durante os intervalos.</li> <li>Faça alongamentos para aliviar a tensão no pescoço/braço/ costas/ombros durante os intervalos.</li> <li>Quente: Aumente a temperatura da cor. A tela parece mais quente com um tom vermelho/amarelado.</li> <li>Fria: Diminua a temperatura da cor. A tela parece mais fria com uma tonalidade azul.</li> <li>Cor Personalizada: Permite que você possa ajustar manualmente as configurações de cor.</li> <li>Pressione os botões e e para ajustar os três valores de cor (R, G, B) e criar seu próprio modo de cor predefinido.</li> </ul>                                                                                                    |
|       |                       | EXX20H   Image: marked of particular predefinidos   Image: marked of particular predefinidos <tr< th=""></tr<> |

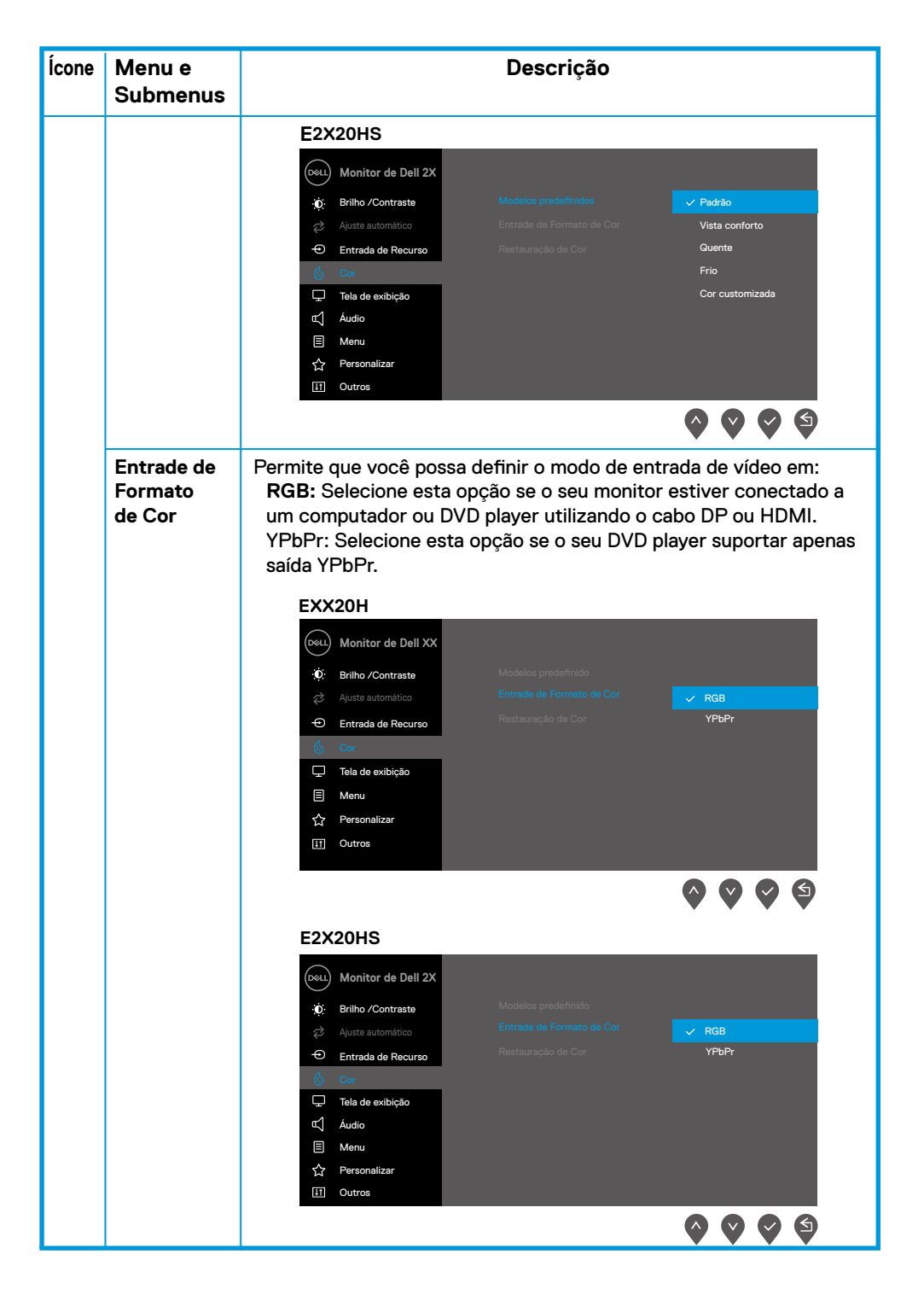

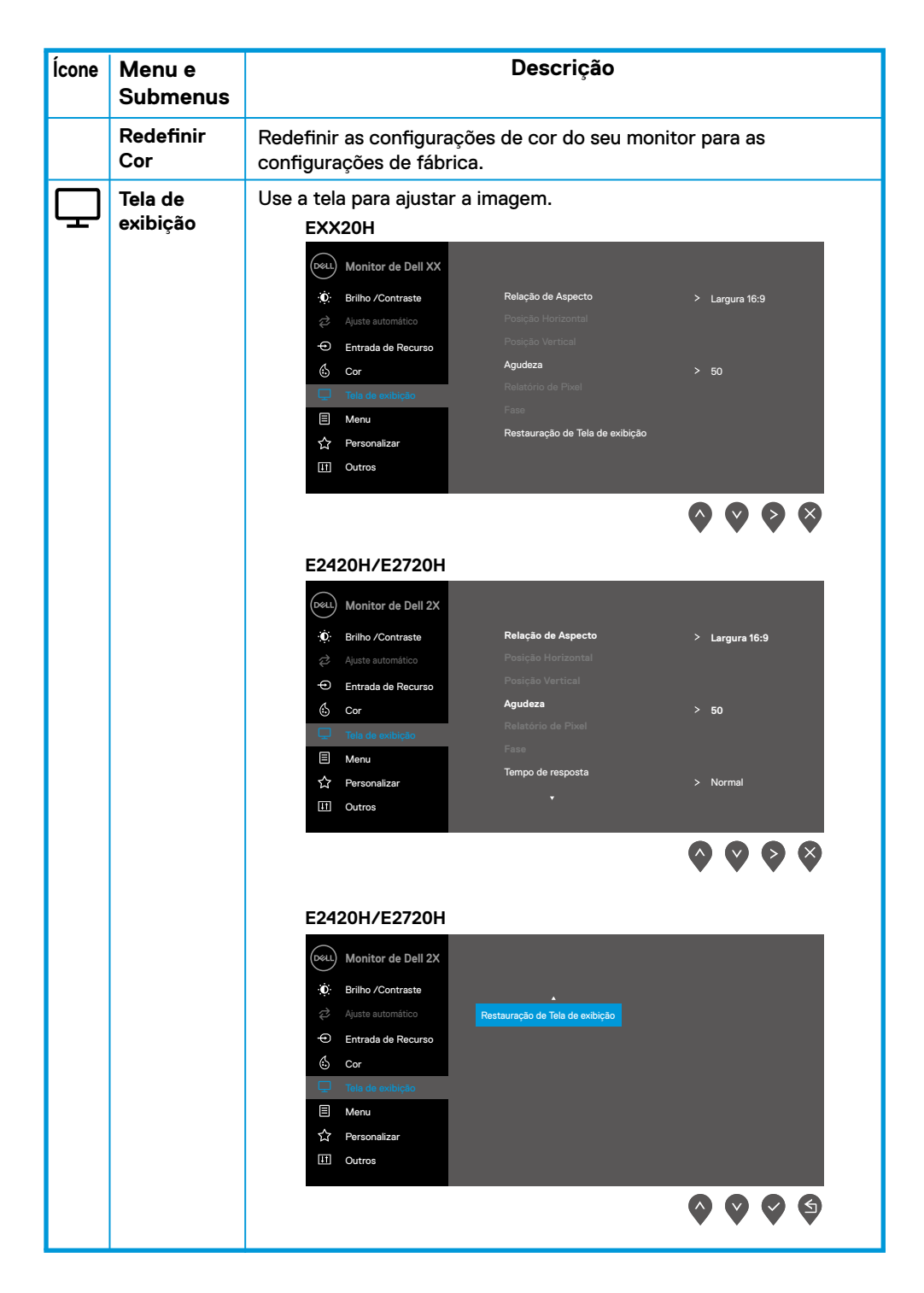

| Ícone | Menu e<br>Submenus                                                                                                    | Descrição                                                                                                    |  |
|-------|----------------------------------------------------------------------------------------------------|----------------------------------------------------------------------------------------------------|--|
|       |                                                                                                    | E2X20HS                                                                                                    |  |
|       |                                                                                                    | (Dell)     Monitor de Dell 2X                                                                                                    |  |
|       |                                                                                                    | Image: Section     Tella de exibição     Relatario de Pixel       Image: Section     Audio     Faso       Image: Section     Image: Section     Normal       Image: Section     Restauração de Tela de exibição       Image: Section     Restauração de Tela de exibição |  |
|       |                                                                                                    |                                                                                                    |  |
|       | ProporçãoAjuste a proporção da imagem para Ampla 16:9, 4:3 ou 5:4.de Aspecto                                                                                   |                                                                                                    |  |
|       | Posição<br>Horizontal<br>(somente<br>entrada VGA)<br>Use ou para mover a imagem para a esquerda e para a<br>direita. O mínimo é '0' (-). O máximo é '100' (+). |                                                                                                    |  |
|       | Posição Vertical<br>(somente<br>entrada VGA)                                                                                                    | Use 💊 ou 义 para mover a imagem para cima e para baixo.<br>O mínimo é '0' (-). O máximo é '100' (+).                                                                                                    |  |
|       | Nitidez                                                                                                    | Esse recurso pode tornar a imagem mais nítida ou mais suave.<br>Use 💊 ou 文 para ajustar a nitidez de 0 a 100.                                                                                                    |  |
|       | Relógio<br>de Pixels                                                                                                    | O recurso Relógio de Pixels permite ajustar a qualidade da imagem<br>no monitor conforme a sua preferência.                                                                                                    |  |
|       | (somente<br>entrada<br>VGA)                                                                                                    | Use os botões 💊 ou 文 para ajustar até uma melhor qualidade de<br>imagem.                                                                                                    |  |
|       | Fase (Apenas<br>a entrada de<br>VGA)                                                                                                    | Se os resultados satisfatórios não forem obtidos pelo ajuste de Fase,<br>use o ajuste do Relatório de Pixel (grosso) e, em seguida, use a Fase<br>(fino) de novo.                                                                                                    |  |
|       | Tempo de<br>Resposta                                                                                                    | Permite selecionar entre Normal (8 ms), Rápido (5 ms).                                                                                                    |  |
|       | Redefinir<br>Tela                                                                                                    | Selecione esta opção para restaurar as configurações de exibição<br>padrão.                                                                                                    |  |

| ۲- | Áudio                   | E2X20HS                                                                                   |
|----|-------------------------|-------------------------------------------------------------------------------------------|
| 5  |                         | Monitor de Dell 2X                                                                        |
|    |                         | (c) Brilho /Contraste Volume > 50 c> Auste automitico Altro-falante > Permitir            |
|    |                         | Place balance     Place balance       P     Entrada de Recurso       Restauração de áudio |
|    |                         | <ul><li>Ĝ Cor</li><li>☐ Tela de exibição</li></ul>                                        |
|    |                         | ⊈j Áudio<br>⊟ Menu                                                                        |
|    |                         |                                                                                           |
|    |                         |                                                                                           |
|    |                         | <b>~~~</b>                                                                                |
|    | Volume                  | Use os botões para ajustar o volume. O mínimo é '0' (-).<br>O máximo é '100' (+)          |
|    | Alto-falante            | Permite que você possa ativar ou desativar a função Alto-falante.                         |
|    | Restauração<br>de áudio | Selecione esta opção para restaurar as configurações de exibição padrão.                  |
|    |                         |                                                                                           |
|    |                         |                                                                                           |
|    |                         |                                                                                           |
|    |                         |                                                                                           |
|    |                         |                                                                                           |
|    |                         |                                                                                           |
|    |                         |                                                                                           |
|    |                         |                                                                                           |
|    |                         |                                                                                           |
|    |                         |                                                                                           |
|    |                         |                                                                                           |
|    |                         |                                                                                           |
|    |                         |                                                                                           |
|    |                         |                                                                                           |
|    |                         |                                                                                           |
|    |                         |                                                                                           |
|    |                         |                                                                                           |
|    |                         |                                                                                           |

| Ícone | Menu e<br>Submenus | Descrição                                                                                                    |  |
|-------|--------------------|----------------------------------------------------------------------------------------------------|--|
| ≣     | Menu               | Selecione esta opção para ajustar as configurações do OSD, como os idiomas do OSD, a quantidade de tempo, o menu permanece na tela e assim por diante.                                                                                                    |  |
|       |                    | EXX20H                                                                                                    |  |
|       |                    | Image: Serie of the contrasts       Lingua       > Inglés         Image: Serie of the contrasts       Lingua       > Inglés         Image: Serie of the contrasts       Transperência       > 20         Image: Serie of the contrasts       Regulador       > 20s         Image: Serie of the contrasts       Regulador       > 20s         Image: Serie of the contrast of the contrast of the c |  |
|       |                    | E2X20HS                                                                                                    |  |
|       |                    | Ocul     Monitor de Dell 2X                                                                                                    |  |
|       |                    | Cor     Constantin     > Desclassificar       □     Tele de exitição     Restauração de Menu       ⊄     Áudio       □     Menu       ☆     Personalizar       □     Outros                                                                                                    |  |
|       |                    | $\diamond \diamond \diamond \diamond$                                                                                                    |  |
|       | ldioma             | As opções de idioma configuram a tela OSD para um dos oito idiomas<br>(inglês, espanhol, francês, alemão, português brasileiro, russo, chinês<br>simplificado ou japonês).                                                                                                    |  |
|       | Transparência      | Selecione esta opção para alterar a transparência do menu,<br>pressionando os botões 💊 ou 文 de 0 a 100.                                                                                                    |  |
|       | Temporizador       | Tempo de espera do OSD: define o período de tempo em que o OSD<br>permanecerá ativo após a última vez que você pressionou uma tecla.<br>Use o ou para ajustar o controle deslizante emincrementos<br>de 1 segundo, de 5 a 60 segundos.                                                                                                    |  |

| Ícone | Menu e<br>Submenus     | Descrição                                                                                                    |  |
|-------|------------------------|----------------------------------------------------------------------------------------------------|--|
|       | Fechadura              | <ul> <li>Controla o acesso do usuário aos ajustes. Quando Bloquear estiver selecionado, nenhum ajuste do utilizador serão permitidos. Todas as teclas estarão bloqueadas, exceto a tecla . Para desbloquear, utilize uma das seguintes opções:</li> <li>1. Pressione a tecla Menu para levá-lo diretamente ao menu OSD para desbloquear.</li> <li>2. Pressione e mantenha pressionada a tecla do monitor por 4</li> </ul> |  |
|       |                        | segundos para desbloquear.                                                                                                    |  |
|       | Restauração<br>de Menu | Restaura as configurações do OSD para os valores predefinidos de fábrica.                                                                                                    |  |
| ☆     | Personalizar           | <text><complex-block></complex-block></text>                                                                                                    |  |

| Ícone | Menu e<br>Submenus          | Descrição                                                                                                    |  |  |
|-------|-----------------------------|----------------------------------------------------------------------------------------------------|--|--|
|       | Tecla de<br>Atalho 1        | Permite que você possa selecionar um dos seguintes: Modos Predefinidos,<br>Brilho/Contraste, Ajuste Automático, Fonte de Entrada, Proporção de<br>Aspecto, Volume (somente para o E2X20HS), para definir a tecla de atalho 1.                                                                                                    |  |  |
|       | Tecla de<br>Atalho 2        | Permite que você possa selecionar um dos seguintes: Modos Predefinidos<br>Brilho/Contraste, Ajuste Automático, Fonte de Entrada, Proporção de<br>Aspecto, Volume (somente para o E2X20HS), para definir a tecla de atalho 2.<br>Permite ativar o indicador LED para Ligado Quando Ativo ou<br>Desligado Quando Ativo para economizar energia. |  |  |
|       | Botão Liga/<br>Desliga LED  |                                                                                                    |  |  |
|       | Redefinir<br>Personalização | Permite redefinir a tecla de atalho para a configuração padrão.                                                                                                    |  |  |
| Ŧ     | Outros                      | <section-header><section-header><section-header></section-header></section-header></section-header>                                                                                                    |  |  |

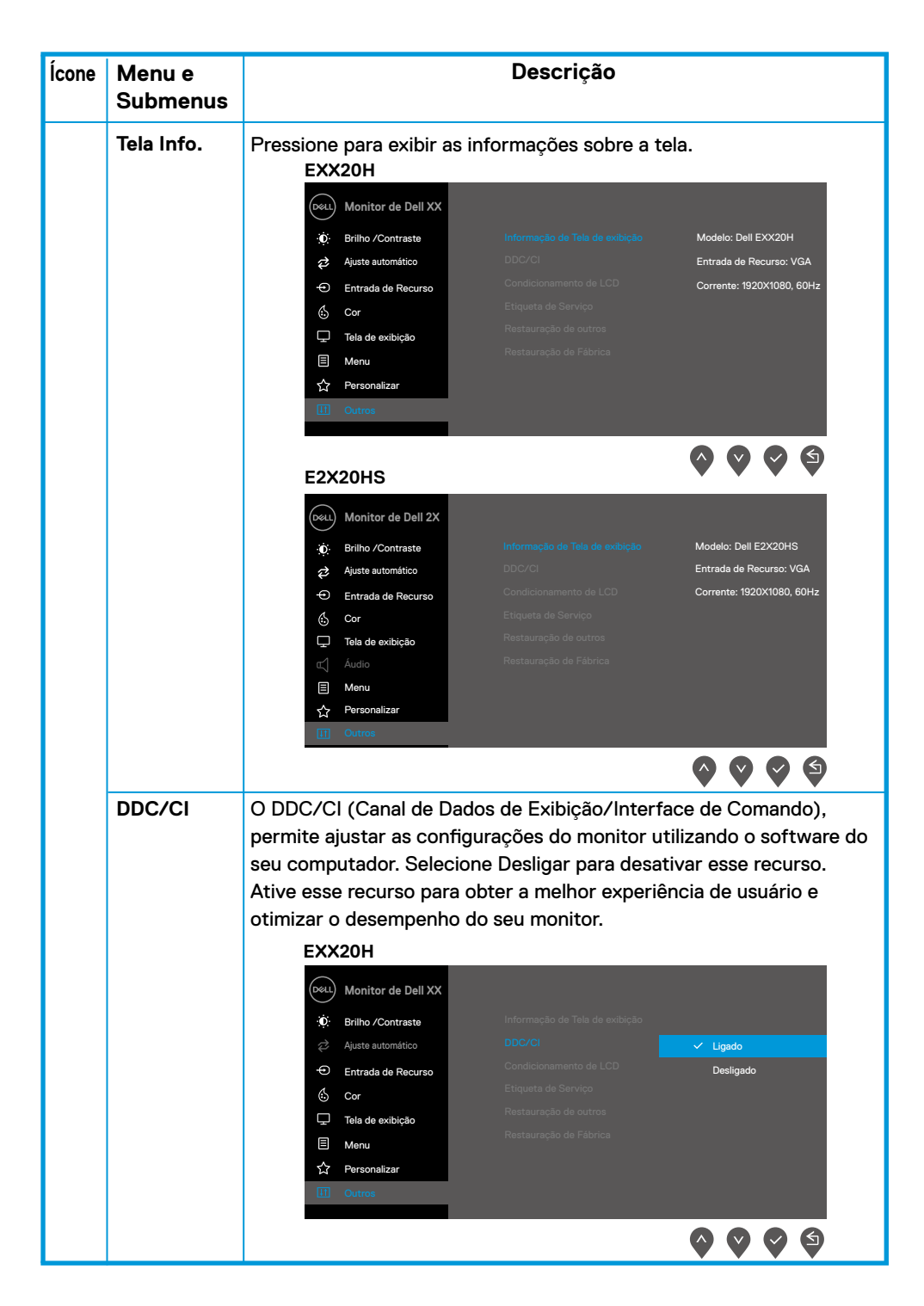

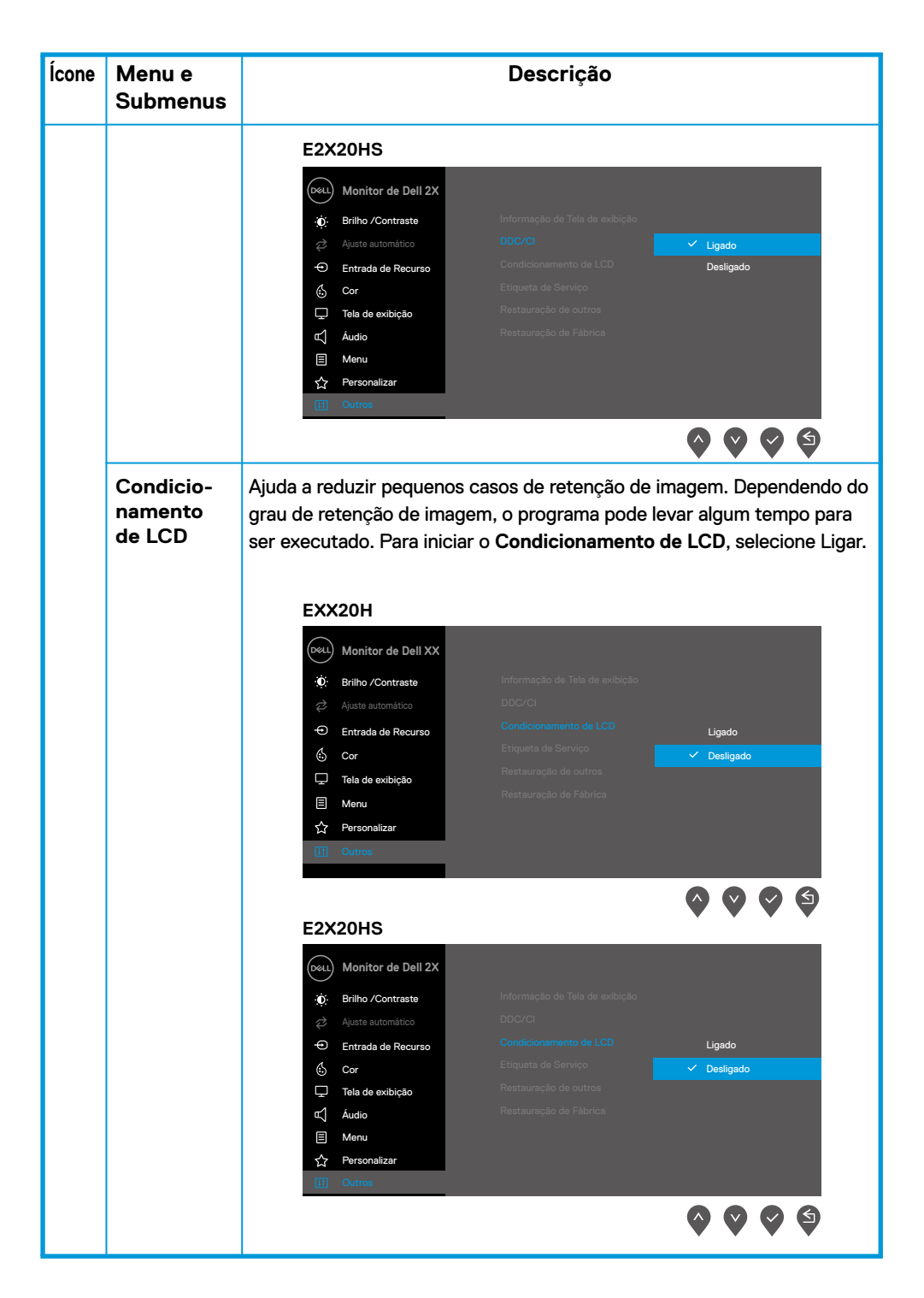

| Ícone                     | Menu e<br>Submenus                 | Descrição                                                                                                    |  |  |  |
|---------------------------|------------------------------------|----------------------------------------------------------------------------------------------------|--|--|--|
|                           | Submenus<br>Etiqueta de<br>Serviço | Exibe o número da Etiqueta de Serviço do monitor.         Exx20H         Improve nutornido         Improve nutornido< |  |  |  |
|                           |                                    | <ul> <li>Entrada de Recurso</li> <li>Condicionamento de LCD</li> <li>&gt; Desligado</li> <li>&gt; ABCDEFG</li> </ul> <ul> <li>Tela de exibição</li> <li>Restauração de Fábrica</li> <li>ENERGY STAR*</li> </ul> Menu         Personalizar           I Outros <ul> <li>Outros</li> <li> </li></ul>                                                                                                    |  |  |  |
|                           | Redefinir<br>Outros                | Redefine todas as configurações no menu de configuração Outros<br>para o padrão de fábrica.                                                                                                    |  |  |  |
| Redefinição<br>de Fábrica |                                    | Restaure todos os valores predefinidos para a configuração<br>predefinida de fábrica. Essas também são as configurações para os<br>testes de ENERGY STAR <sup>®</sup> .                                                                                                    |  |  |  |

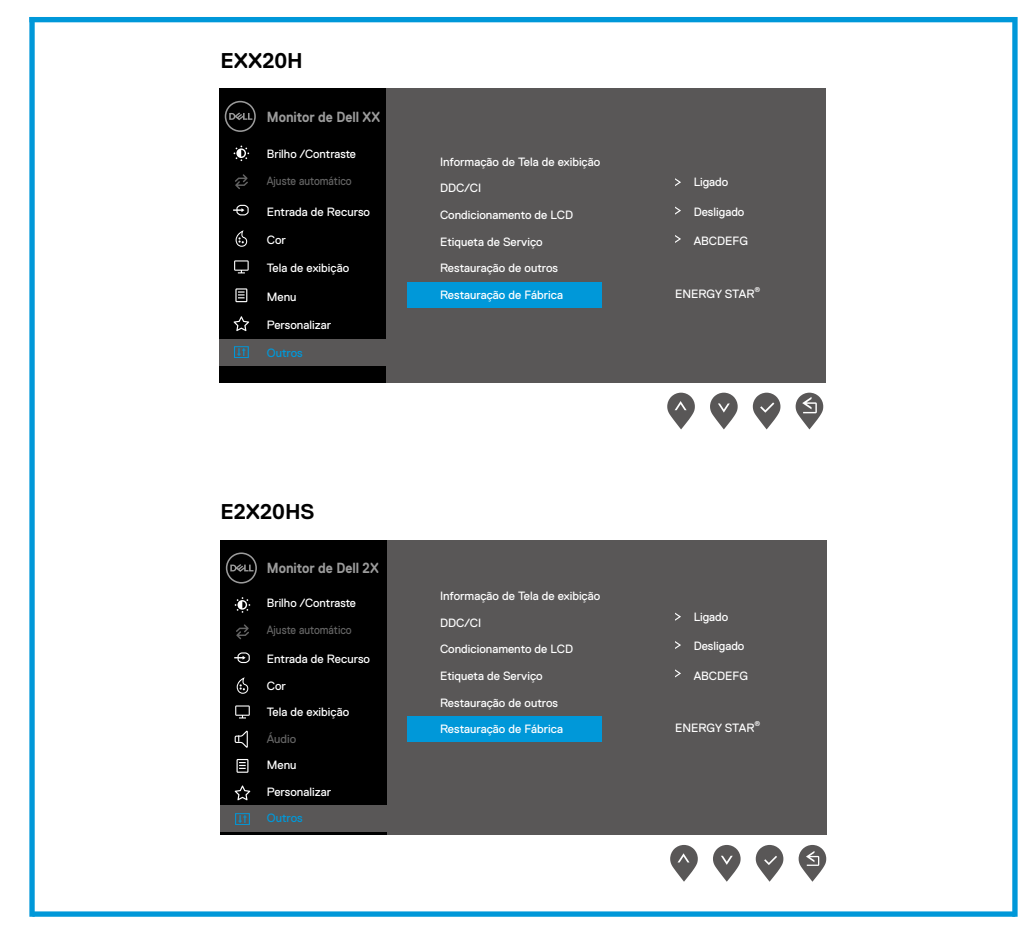

Antes que a função DDC/CI seja desativada, a seguinte mensagem é exibida.

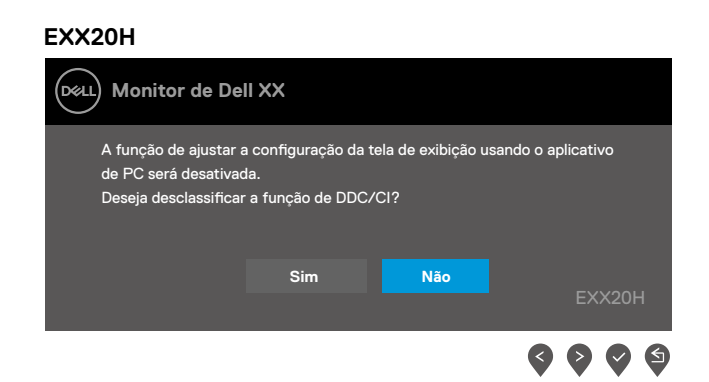

#### E2X20HS

| Dell Monitor de Del                                                                                                    | II 2X |     |                    |  |
|----------------------------------------------------------------------------------------------------|-------|-----|--------------------|--|
| A função de ajustar a configuração da tela de exibição usando o aplicativo<br>de PC será desativada.<br>Deseja desclassificar a função de DDC/C1? |       |     |                    |  |
|                                                                                                    | Sim   | Não | E2X20HS            |  |
|                                                                                                    |       |     | <b>\$ \$ \$ \$</b> |  |

Quando o monitor entra no Modo de Economia de Energia, a seguinte mensagem é exibida.

#### EXX20H

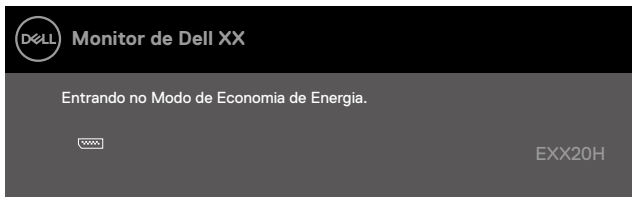

#### E2X20HS

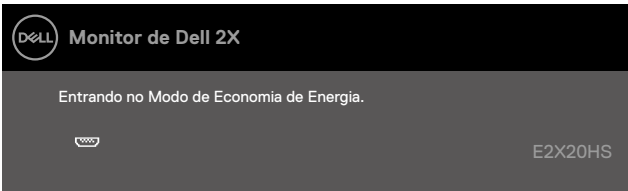

Se o cabo VGA ou DP ou HDMI não estiver conectado, será exibida uma caixa de diálogo flutuante, como mostrado abaixo. O monitor entrará no Modo de Economia de Energia após 4 minutos, se for deixado nesse estado.

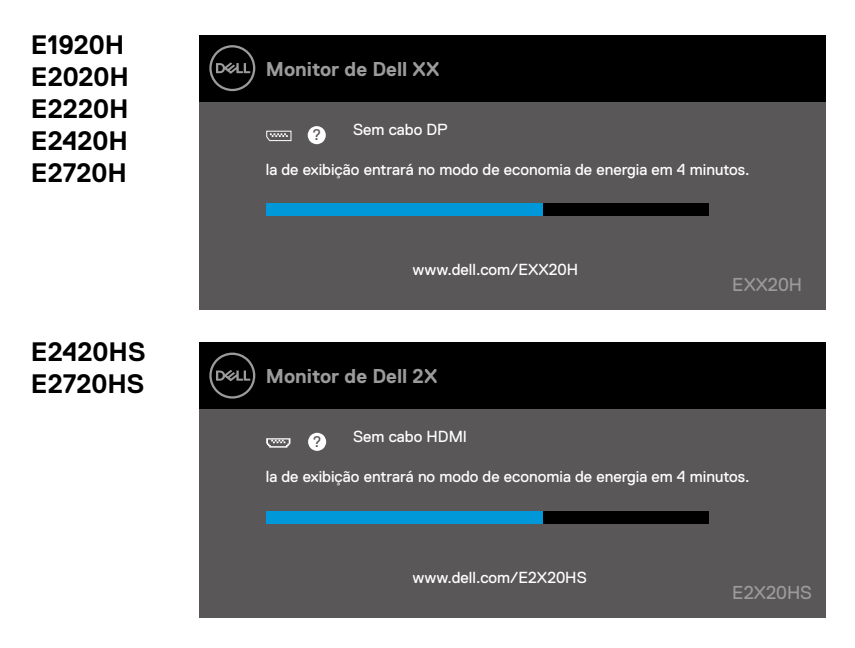

Consulte Solução de Problemas para mais informação.

## Instalação do seu monitor

#### E1920H

#### Configuração da resolução da tela para 1366 x 768

Para obter o melhor desempenho, defina a resolução da tela para 1366 x 768 pixels executando as seguintes etapas:

#### No Windows 7:

- 1. Clique com o botão direito na área de trabalho e clique em Resolução de Tela.
- 2. Clique no menu suspenso da Resolução de Tela e selecione 1366 x 768.
- 3. Clique em OK.

#### No Windows 8 ou Windows 8.1:

- 1. Selecione o bloco Área de trabalho para alternar para a área de trabalho clássica.
- 2. Clique com o botão direito na área de trabalho e clique em Resolução de Tela.
- 3. Clique no menu suspenso da Resolução de Tela e selecione 1366 x 768.
- 4. Clique em OK.

#### No Windows 10:

- 1. Clique com o botão direito na área de trabalho e clique em Configurações de Tela.
- 2. Clique em Configurações de Tela Avançadas.
- 3. Clique no menu suspenso em Resolução e selecione 1366 x 768.
- 4. Clique em Aplicar.

Se você não vê a resolução recomendada como uma opção, talvez seja necessário atualizar o driver gráfico. Use um dos métodos a seguir para atualizar o driver gráfico:

#### **Dell Computer**

- 1. Acesse www.dell.com/support, digite o número da sua etiqueta de serviço e baixe o driver mais recente para a sua placa de vídeo.
- 2. Depois de instalar os drivers do seu adaptador gráfico, tente definir a resolução para 1366 x 768 novamente.

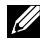

NOTA: Se você não conseguir definir a resolução para 1366 x 768 entre em contato com a Dell para obter informações sobre um adaptador gráfico compatível com essas resoluções.

## Computador Não Dell

#### No Windows 7:

- 1. Clique com o botão direito na área de trabalho e clique em Personalização.
- 2. Clique em Configurações de Tela.
- 3. Clique em Configurações Avançadas.
- Identifique o fornecedor do seu controlador gráfico pela descrição na parte superior da janela (por ex., NVIDIA, AMD, Intel, etc.).
- **5.** Consulte o site do fornecedor da placa gráfica para obter o driver atualizado (por exemplo, www.AMD.com ou www.NVIDIA.com).
- **6.** Depois de instalar os drivers do seu adaptador gráfico, tente definir a resolução para 1366 × 768 novamente.

#### No Windows 8 ou Windows 8.1:

- 1. Selecione o bloco Área de trabalho para alternar para a área de trabalho clássica.
- 2. Clique com o botão direito na área de trabalho e clique em Personalização.
- 3. Clique em Alterar Configurações de Tela.
- 4. Clique em Configurações Avançadas.
- Identifique o fornecedor do seu controlador gráfico pela descrição na parte superior da janela (por ex., NVIDIA, AMD, Intel, etc.).
- 6. Consulte o site do fornecedor da placa gráfica para obter o driver atualizado (por exemplo, www.AMD.com ou www.NVIDIA.com).
- Depois de instalar os drivers do seu adaptador gráfico, tente definir a resolução para 1366 x 768 novamente.

#### No Windows 10:

- 1. Clique com o botão direito na área de trabalho e clique em Configurações de Tela.
- 2. Clique em configurações de tela avançadas.
- 3. Clique em Exibir propriedades do adaptador.
- Identifique o fornecedor do seu controlador gráfico pela descrição na parte superior da janela (por ex. NVIDIA, AMD, Intel, etc.).
- **5.** Consulte o site do fornecedor da placa gráfica para obter o driver atualizado (por exemplo, www.AMD.com ou www.NVIDIA.com).
- Depois de instalar os drivers do seu adaptador gráfico, tente definir a resolução para 1366 x 768 novamente.

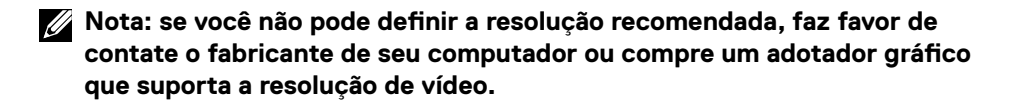

## Configuração do seu monitor

#### E2020H

#### Configuração da resolução da tela para 1600 x 900

Para obter o melhor desempenho, defina a resolução da tela para 1600 x 900 pixels executando as seguintes etapas:

#### No Windows 7:

- 1. Clique com o botão direito na área de trabalho e clique em Resolução de Tela.
- 2. Clique no menu suspenso da Resolução de Tela e selecione 1600 × 900.
- 3. Clique em OK.

#### No Windows 8 ou Windows 8.1:

- 1. Selecione o bloco Área de trabalho para alternar para a área de trabalho clássica.
- 2. Clique com o botão direito na área de trabalho e clique em Resolução de Tela.
- 3. Clique no menu suspenso da Resolução de Tela e selecione 1600 x 900.
- 4. Clique em OK.

#### No Windows 10:

- 1. Clique com o botão direito na área de trabalho e clique em Configurações de Tela.
- 2. Clique em Configurações de Tela Avançadas.
- 3. Clique no menu suspenso em Resolução e selecione 1600 x 900.
- 4. Clique em Aplicar.

Se você não vê a resolução recomendada como uma opção, talvez seja necessário atualizar o driver gráfico. Use um dos métodos a seguir para atualizar o driver gráfico:

#### **Dell Computer**

- 1. Acesse www.dell.com/support, digite o número da sua etiqueta de serviço e baixe o driver mais recente para a sua placa de vídeo.
- Depois de instalar os drivers do seu adaptador gráfico, tente definir a resolução para 1600 x 900 novamente.

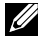

NOTA: Se você não conseguir definir a resolução para 1600 x 900, entre em contato com a Dell para obter informações sobre um adaptador gráfico compatível com essas resoluções.

## Computador Não Dell

#### No Windows 7:

- 1. Clique com o botão direito na área de trabalho e clique em Personalização.
- 2. Clique em Configurações de Tela.
- 3. Clique em Configurações Avançadas.
- Identifique o fornecedor do seu controlador gráfico pela descrição na parte superior da janela (por ex., NVIDIA, AMD, Intel, etc.).
- **5.** Consulte o site do fornecedor da placa gráfica para obter o driver atualizado (por exemplo, www.AMD.com ou www.NVIDIA.com).
- Depois de instalar os drivers do seu adaptador gráfico, tente definir a resolução para 1600 x 900 novamente.

#### No Windows 8 ou Windows 8.1:

- 1. Selecione o bloco Área de trabalho para alternar para a área de trabalho clássica.
- 2. Clique com o botão direito na área de trabalho e clique em Personalização.
- 3. Clique em Alterar Configurações de Tela.
- 4. Clique em Configurações Avançadas.
- Identifique o fornecedor do seu controlador gráfico pela descrição na parte superior da janela (por ex., NVIDIA, AMD, Intel, etc.).
- 6. Consulte o site do fornecedor da placa gráfica para obter o driver atualizado (por exemplo, www.AMD.com ou www.NVIDIA.com).
- Depois de instalar os drivers do seu adaptador gráfico, tente definir a resolução para 1600 x 900 novamente.

#### No Windows 10:

- 1. Clique com o botão direito na área de trabalho e clique em Configurações de Tela.
- 2. Clique em configurações de tela avançadas.
- 3. Clique em Exibir propriedades do adaptador.
- Identifique o fornecedor do seu controlador gráfico pela descrição na parte superior da janela (por ex. NVIDIA, AMD, Intel, etc.).
- **5.** Consulte o site do fornecedor da placa gráfica para obter o driver atualizado (por exemplo, www.AMD.com ou www.NVIDIA.com).
- Depois de instalar os drivers do seu adaptador gráfico, tente definir a resolução para 1600 x 900 novamente.

Nota: Se você não pode definir a resolução recomendada, faz favor de contate o fabricante de seu computador ou compre um adotador gráfico que suporta a resolução de vídeo.

## Configuração do seu monitor

### E2220H/E2420H/E2420HS/E2720H/E2720HS

#### Configuração da resolução da tela para 1920 × 1080

Para obter o melhor desempenho, defina a resolução da tela para **1920 x 1080** pixels executando as seguintes etapas:

#### No Windows 7:

- 1. Clique com o botão direito na área de trabalho e clique em Resolução de Tela.
- 2. Clique no menu suspenso da Resolução de Tela e selecione 1920 x 1080.
- 3. Clique em OK.

#### No Windows 8 ou Windows 8.1:

- 1. Selecione o bloco Área de trabalho para alternar para a área de trabalho clássica.
- 2. Clique com o botão direito na área de trabalho e clique em Resolução de Tela.
- 3. Clique no menu suspenso da Resolução de Tela e selecione 1920 x 1080.
- 4. Clique em OK.

#### No Windows 10:

- 1. Clique com o botão direito na área de trabalho e clique em Configurações de Tela.
- 2. Clique em Configurações de Tela Avançadas.
- 3. Clique no menu suspenso em Resolução e selecione 1920 × 1080
- 4. Clique em Aplicar.

Se você não vê a resolução recomendada como uma opção, talvez seja necessário atualizar o driver gráfico. Use um dos métodos a seguir para atualizar o driver gráfico:

#### **Dell Computer**

- Acesse www.dell.com/support, digite o número da sua etiqueta de serviço e baixe o driver mais recente para a sua placa de vídeo.
- Depois de instalar os drivers do seu adaptador gráfico, tente definir a resolução para 1920 x 1080 novamente.

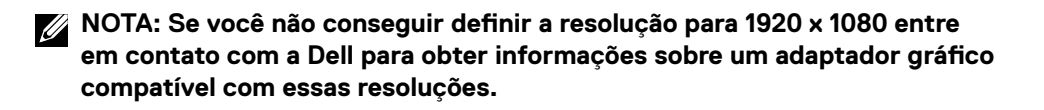

## **Computador Não Dell**

#### No Windows 7:

- 1. Clique com o botão direito na área de trabalho e clique em Personalização.
- 2. Clique em Configurações de Tela.
- 3. Clique em Configurações Avançadas.
- Identifique o fornecedor do seu controlador gráfico pela descrição na parte superior da janela (por ex., NVIDIA, AMD, Intel, etc.).
- **5.** Consulte o site do fornecedor da placa gráfica para obter o driver atualizado (por exemplo, www.AMD.com ou www.NVIDIA.com).
- Depois de instalar os drivers do seu adaptador gráfico, tente definir a resolução para 1920 x 1080 novamente.

#### No Windows 8 ou Windows 8.1:

- 1. Selecione o bloco Área de trabalho para alternar para a área de trabalho clássica.
- 2. Clique com o botão direito na área de trabalho e clique em Personalização.
- 3. Clique em Alterar Configurações de Tela.
- 4. Clique em Configurações Avançadas.
- Identifique o fornecedor do seu controlador gráfico pela descrição na parte superior da janela (por ex., NVIDIA, AMD, Intel, etc.).
- 6. Consulte o site do fornecedor da placa gráfica para obter o driver atualizado (por exemplo, www.AMD.com ou www.NVIDIA.com).
- Depois de instalar os drivers do seu adaptador gráfico, tente definir a resolução para 1920 x 1080 novamente.

#### No Windows 10:

- 1. Clique com o botão direito na área de trabalho e clique em Configurações de Tela.
- 2. Clique em configurações de tela avançadas.
- 3. Clique em Exibir propriedades do adaptador.
- Identifique o fornecedor do seu controlador gráfico pela descrição na parte superior da janela (por ex. NVIDIA, AMD, Intel, etc.).
- 5. Consulte o site do fornecedor da placa gráfica para obter o driver atualizado (por exemplo, www.AMD.com ou www.NVIDIA.com).
- Depois de instalar os drivers do seu adaptador gráfico, tente definir a resolução para 1920 x 1080 novamente.

Nota: Se você não pode definir a resolução recomendada, faz favor de contate o fabricante de seu computador ou compre um adotador gráfico que suporta a resolução de vídeo.

## Uso da inclinação

Você pode inclinar o monitor para obter o ângulo de visualização mais confortável.

Modelo H 5° 21° Å Modelo HS 5° 21° Å Å

## NOTA: O suporte não é acoplado quando o monitor é despachado da fábrica.

## Usando o ajuste de altura

Você pode ajustar a altura do monitor para o ângulo de visualização mais confortável.

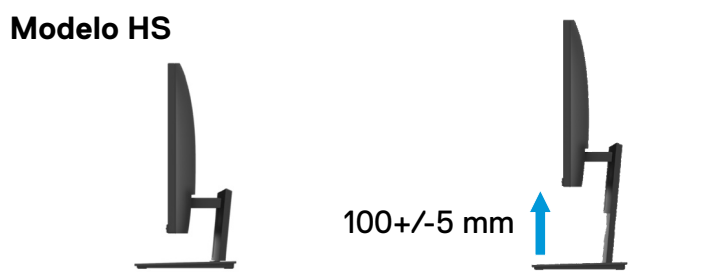

## Solução de Problemas

# ▲ ADVERTÊNCIA: Antes de começar qualquer procedimento desta seção, siga as Instruções de segurança.

#### Autoteste

Seu monitor oferece um recurso de autoteste que lhe permite verificar se o monitor está funcionando adequadamente. Se o seu monitor e computador estiverem conectados corretamente, mas a tela do monitor permanecer escura, execute o autoteste do monitor realizando as seguintes etapas:

- **1.** Ligue o computador e o monitor.
- Desconecte todos os cabos de vídeo do monitor. Dessa forma, o computador não precisa ser envolvido.
- 3. Ligue o monitor.

Se o monitor estiver funcionando corretamente, ele detectará que não há sinal e será exibida uma das mensagens a seguir. Enquanto estiver no modo de autoteste, o LED de energia permanece branco.

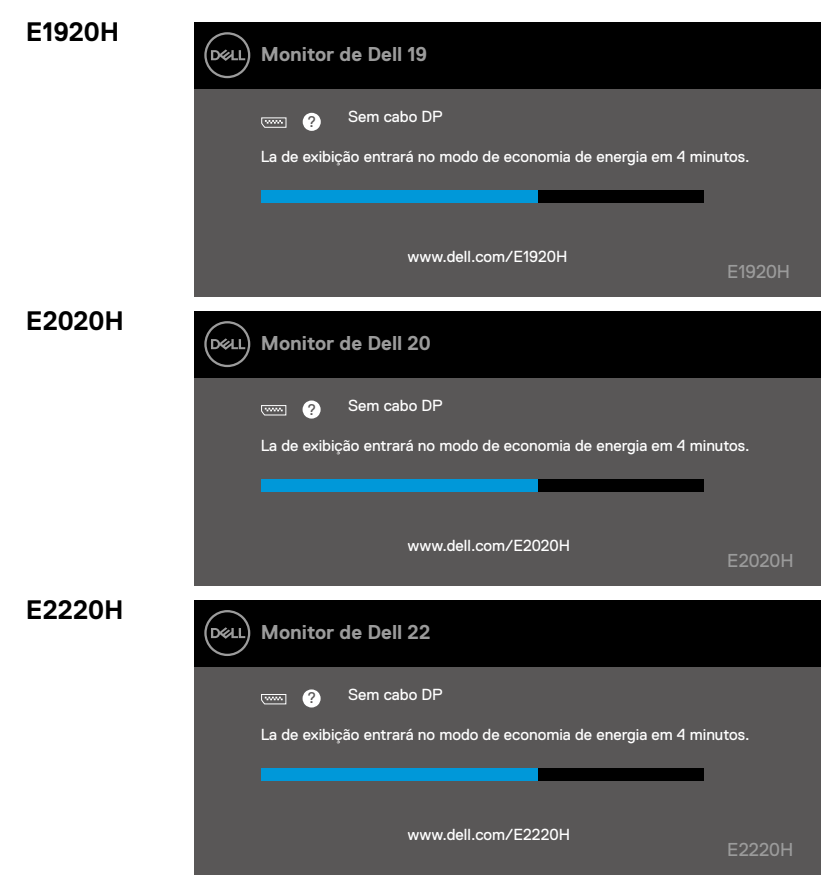

| E2420H            | Monitor de Dell 24                                                                                                    |                            |
|-------------------|----------------------------------------------------------------------------------------------------|----------------------------|
|                   | 📖 👔 Sem cabo DP                                                                                                    |                            |
|                   | La de exibição entrará no modo de economia de energia em 4 mi                                                                                                    | nutos.                     |
|                   |                                                                                                    |                            |
|                   | www.dell.com/E2420H                                                                                                    | E2420H                     |
| E2420HS           | Monitor de Dell 24                                                                                                    |                            |
|                   | 📼 🗿 Sem cabo HDMI                                                                                                    |                            |
|                   | La de exibição entrará no modo de economia de energia em 4 mi                                                                                                    | nutos.                     |
|                   |                                                                                                    |                            |
|                   | www.dell.com/E2420HS                                                                                                    | E2420HS                    |
|                   |                                                                                                    |                            |
| E2720H            | Monitor de Dell 27                                                                                                    |                            |
| E2720H            | Monitor de Dell 27                                                                                                    |                            |
| E2720H            | Monitor de Dell 27           Image: Constraint of the second seconomia de energia em 4 mi                                                                                                    | nutos.                     |
| E2720H            | Monitor de Dell 27<br>Com ? Sem cabo DP<br>La de exibição entrará no modo de economia de energia em 4 mi                                                                                                    | nutos.                     |
| E2720H            | Monitor de Dell 27<br>Come 2 Sem cabo DP<br>La de exibição entrará no modo de economia de energia em 4 mi<br>www.dell.com/E2720H                                                                                                    | nutos.<br>E2720H           |
| E2720H<br>E2720HS | Monitor de Dell 27         Image: Comparison of the existing and the energia of the existing and the energia of the existing and the energia of the existing and the energia of the existing and the energia of the existing and the energia of the existing and the energia of the existing and the energia of the existing and the energia of the existing and the energia of the existing and the energia of the existing and the existing and the exis | nutos.<br>E2720H           |
| E2720H<br>E2720HS | Monitor de Dell 27         Image: Sem cabo DP         La de exibição entrará no modo de economia de energia em 4 mi         Image: Wwww.dell.com/E2720H         Image: Sem cabo HDMI                                                                                                    | nutos.<br>E2720H           |
| E2720H<br>E2720HS | Monitor de Dell 27         Image: Sem cabo DP         La de exibição entrará no modo de economia de energia em 4 mi         Image: Work of the second seconomia de energia em 4 mi         Image: Work of the second seconomia de energia em 4 mi         Image: Work of the second seconomia de energia em 4 mi         Image: Work of the second seconomia de energia em 4 mi         Image: Work of the second seconomia de energia em 4 mi         Image: Work of the second seconomia de energia em 4 mi         Image: Work of the seconomia de energia em 4 mi                                                                                                    | nutos.<br>E2720H<br>nutos. |
| E2720H<br>E2720HS | Monitor de Dell 27         Image: Comparison of the explored of the explored of the e | nutos.<br>E2720H<br>nutos. |

NOTA: Esta caixa também aparece durante a operação normal, quando o cabo de vídeo estiver desconectado ou danificado.

4. Desligue o monitor e reconecte o cabo de vídeo; depois ligue o computador e o monitor.

Se o seu monitor permanecer escuro depois de reconectar os cabos, verifique seu controlador de vídeo e o computador.

## Diagnóstico integrado

Seu monitor possui uma ferramenta de diagnóstico integrado que o ajuda a determinar se alguma anormalidade na tela que você está tendo é um problema inerente do monitor, do computador, ou da placa de vídeo.

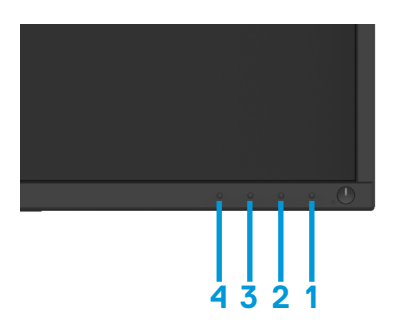

| Etiqueta | Descrição |
|----------|-----------|
| 1        | Botão 1   |
| 2        | Botão 2   |
| 3        | Botão 3   |
| 4        | Botão 4   |

#### Para executar o diagnóstico interno:

- 1. Verifique se a tela está limpa (sem partículas de poeira na superfície da tela).
- 2. Pressione e segure o botão 1 por cerca de 4 segundos e aguarde um menu de pop-up.
- **3.** Pressione o botão 3 ou 4 para selecionar a ferramenta de diagnóstico e confirme com o botão 2. Um padrão de teste cinza aparece no início do programa de diagnóstico.
- 4. Seja cuidadosa inspecione a tela para anormalidades.
- 5. Pressione o botão 4 para alterar os padrões de teste.
- 6. Repita as etapas 4 e 5 para inspecionar as telas vermelha, verde, azul, preta, branca e de texto.
- 7. Pressione o botão 4 para finalizar o programa de diagnóstico
### **Problemas comuns**

A tabela a seguir contém informações gerais sobre os problemas comuns do monitor que você pode encontrar e as possíveis soluções:

| Sintomas Comuns                     | Soluções Possíveis                                                                                                    |
|-------------------------------------|----------------------------------------------------------------------------------------------------|
| Sem Vídeo/LED de<br>energia apagado | <ul> <li>Certifique-se de que o cabo de vídeo que conecta o monitor ao computador esteja conectado corretamente e seguro.</li> <li>Certifique-se de que a tomada elétrica esteja funcionando adequadamente, utilizando qualquer outro equipamento elétrico.</li> <li>Certifique-se de que o botão liga/desliga esteja pressionado.</li> <li>Certifique-se de que a fonte de entrada correta esteja selecionada no menu Fonte de Entrada.</li> </ul> |
| Sem Vídeo/LED de<br>energia aceso   | <ul> <li>Aumente os controles de brilho e contraste usando o OSD.</li> <li>Execute a verificação do recurso de autoteste do monitor.</li> <li>Verifique se há pinos tortos ou quebrados no conector do cabo de vídeo.</li> <li>Execute o diagnóstico integrado.</li> <li>Certifique-se de que a fonte de entrada correta esteja selecionada no menu Fonte de Entrada.</li> </ul>                                                                    |
| Foco insatisfatório                 | <ul> <li>Evite usar cabos de extensão de vídeo.</li> <li>Redefina o monitor para Configurações de Fábrica (<b>Redefinição de Fábrica</b>).</li> <li>Altere a resolução do vídeo para a proporção de aspecto correta.</li> </ul>                                                                                                    |
| Vídeo instável/trêmulo              | <ul> <li>Redefina o monitor para Configurações de Fábrica (<b>Redefinição de Fábrica</b>).</li> <li>Verifique fatores ambientais.</li> <li>Reposicione o monitor e teste-o em outro local.</li> </ul>                                                                                                    |
| Pixels ausentes                     | <ul> <li>Desligue e ligue-o novamente.</li> <li>Pixel permanentemente desativado é um defeito natural que pode ocorrer com a tecnologia LCD.</li> <li>Para mais informações sobre a Política de qualidade de monitores e de pixels da Dell, consulte o Site de Suporte da Dell em: www.dell.com/support/monitors.</li> </ul>                                                                                                    |
| Pixels fixos                        | <ul> <li>Desligue e ligue-o novamente.</li> <li>Pixel permanentemente desativado é um defeito natural que pode ocorrer com a tecnologia LCD.</li> <li>Para mais informações sobre a Política de Qualidade de Monitores e de Pixels da Dell, consulte o site de Suporte da Dell em: www.dell.com/support/monitors.</li> </ul>                                                                                                    |
| Problemas de brilho                 | <ul> <li>Redefina o monitor para Configurações de Fábrica (<b>Redefinição de Fábrica</b>).</li> <li>Ajuste os controles de brilho e contraste usando o OSD.</li> </ul>                                                                                                    |
| Distorção geométrica                | <ul> <li>Redefina o monitor para Configurações de Fábrica (<b>Redefinição de Fábrica</b>).</li> <li>Ajuste os controles de brilho e contraste usando o OSD.</li> </ul>                                                                                                    |
| Horizontais/Verticais               | <ul> <li>Redefina o monitor para Configurações de Fábrica (Redefinição de Fábrica).</li> <li>Execute a verificação do recurso de autoteste do monitor e determine se essas linhas também estão no modo de autoteste.</li> <li>Verifique se há pinos tortos ou quebrados no conector do cabo de vídeo.</li> <li>Execute o diagnóstico integrado.</li> </ul>                                                                                          |

| Problemas da sincronização                                                                     | <ul> <li>Redefina o monitor para Configurações de Fábrica (Redefinição de Fábrica).</li> <li>Execute a verificação do recurso de autoteste do monitor para determinar se a tela embaralhada também aparece no modo de autoteste.</li> <li>Verifique se há pinos tortos ou quebrados no conector do cabo de vídeo.</li> <li>Reinicie o computador no modo de segurança.</li> </ul> |
|------------------------------------------------------------------------------------------------|----------------------------------------------------------------------------------------------------|
| Problemas relacionados à segurança                                                             | <ul><li>Não execute nenhuma das etapas de solução de problemas.</li><li>Entre em contato com a Dell imediatamente</li></ul>                                                                                                    |
| Problemas intermitentes                                                                        | <ul> <li>Experimente Modos Predefinidos diferentes nas Configurações de Cor da OSD. Ajuste os valores de R/G/B em Cor Personalizada nas Configurações de Corda OSD.</li> <li>Altere o Formato de Cor de Entrada para RGB ou YPbPr nas Configurações de Cor da OSD.</li> <li>Execute o diagnóstico integrado.</li> </ul>                                                           |
| Retenção de imagem de<br>uma imagem estática que<br>permanece no monitor por<br>um longo tempo | <ul> <li>Use o recurso Gerenciamento de Energia para desligar o monitor<br/>quando não estiver em uso (para mais informações, consulte Modos<br/>de Gerenciamento de Energia</li> <li>Como alternativa, use um protetor de tela com alterações dinâmicas.</li> </ul>                                                                                                    |
| Vídeo com efeito fantasma<br>ou desfocado                                                      | <ul> <li>Altere o Tempo de Resposta na Tela OSD para Rápido ou Normal<br/>dependendo da sua aplicação e uso.</li> </ul>                                                                                                    |

| Sintomas Específicos                                                             | Soluções Possíveis                                                                                                    |
|----------------------------------------------------------------------------------|----------------------------------------------------------------------------------------------------|
| A imagem da tela é muito<br>pequena                                              | <ul> <li>Verifique a configuração de Proporção de Aspecto na OSD de configurações de Tela.</li> <li>Redefina o monitor para Configurações de Fábrica (Redefinição de Fábrica).</li> </ul>                                                                                                    |
| Não é possível ajustar o<br>monitor com os botões na<br>parte inferior do painel | <ul> <li>Desligue o monitor, desconecte o cabo de alimentação, conecte-o<br/>novamente e ligue o monitor.</li> </ul>                                                                                                    |
| Nenhum sinal de entrada<br>quando os controles do<br>usuário são pressionados    | <ul> <li>Verifique a fonte do sinal. Certifique-se de que o computador não esteja no modo de espera ou de economia de energia movendo o mouse ou pressionando qualquer tecla do teclado.</li> <li>Verifique se o cabo de vídeo está conectado adequadamente. Desconecte e reconecte o cabo de vídeo, se necessário.</li> <li>Reinicie o computador ou vídeo player.</li> </ul> |
| A imagem não preenche<br>inteiramente a tela                                     | <ul> <li>Devido aos diferentes formatos de vídeo (proporção de aspecto)<br/>dos DVDs, o monitor poderá ser exibido em tela cheia.</li> <li>Execute o diagnóstico integrado.</li> </ul>                                                                                                    |

### Instruções de segurança

▲ ADVERTÊNCIA: O uso de controles, ajustes ou procedimentos diferentes dos especificados nesta documentação poderá resultar em exposição a choques, riscos elétricos e/ou mecânicos.

Para obter informações sobre as instruções de segurança, consulte o Guia de informações do Produto.

### Avisos da FCC (Somente nos EUA) e Outras Informações Regulatórias

Para avisos da FCC e outras informações regulatórias, consulte o site de conformidade regulatória localizado em www.dell.com/regulatory\_compliance.

#### Como entrar em contato com a Dell

Para clientes nos Estados Unidos, ligar para 800-WWW-DELL (800-999-3355).

NOTA: Se você não tiver uma conexão ativa com a Internet, você poderá encontrar informações de contato na fatura de compra, nota de embalagem, guia de remessa, ou no catálogo de produtos da Dell.

A Dell oferece várias opções de suporte e serviço online e por telefone. A disponibilidade varia de acordo com o país e o produto, e alguns serviços podem não estar disponíveis na sua região.

Para obter o conteúdo de suporte do Monitor on-line:

1. Visite www.dell.com/support/monitors.

Para entrar em contato com a Dell para assuntos de vendas, suporte técnico ou atendimento ao cliente:

- 1. Visite www.dell.com/support.
- Verifique seu país ou região no menu suspenso Escolha Um País/Região na parte inferior da página.
- 3. Clique em Fale Conosco no lado esquerdo da página.
- 4. Selecione o link de serviço ou suporte apropriado com base na sua necessidade.
- 5. Escolha a forma de contatar a Dell que seja mais conveniente para você.

## Atribuições dos pinos

Conector D-Sub de 15 pinos

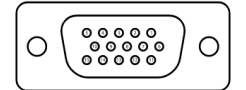

| Número do Pino | Atribuição de Sinal |
|----------------|---------------------|
| 1              | Vídeo-Vermelho      |
| 2              | Vídeo-Verde         |
| 3              | Vídeo-Azul          |
| 4              | GND                 |
| 5              | Autoteste           |
| 6              | GND-R               |
| 7              | GND-G               |
| 8              | GND-B               |
| 9              | DDC +5 V            |
| 10             | GND-sincronização   |
| 11             | GND                 |
| 12             | Dados de DDC        |
| 13             | H-sincronização     |
| 14             | V-sincronização     |
| 15             | DDC relógio         |

# Atribuições dos pinos

Conector DP de 20 pinos

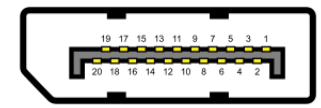

| Número do Pino | Atribuição de Sinal |
|----------------|---------------------|
| 1              | ML_LANE3_N          |
| 2              | GND                 |
| 3              | ML_LANE3_P          |
| 4              | ML_LANE2_N          |
| 5              | GND                 |
| 6              | ML_LANE2_P          |
| 7              | ML_LANE1_N          |
| 8              | GND                 |
| 9              | ML_LANE1_P          |
| 10             | ML_LANE0_N          |
| 11             | GND                 |
| 12             | ML_LANE0_P          |
| 13             | GND                 |
| 14             | GND                 |
| 15             | AUX _CH_P           |
| 16             | GND                 |
| 17             | AUX_CH_N            |
| 18             | HPD                 |
| 19             | RETORNO             |
| 20             | DP_PWR              |

# Atribuições dos pinos

Conector HDMI de 19 pinos

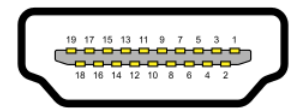

| Número do Pino | Atribuição de Sinal             |
|----------------|---------------------------------|
| 1              | TMDS DATA 2+                    |
| 2              | TMDS DATA 2 SHIELD              |
| 3              | TMDS DATA 2-                    |
| 4              | TMDS DATA 1+                    |
| 5              | TMDS DATA 1 SHIELD              |
| 6              | TMDS DATA 1-                    |
| 7              | TMDS DATA 0+                    |
| 8              | TMDS DATA 0 SHIELD              |
| 9              | TMDS DATA 0-                    |
| 10             | TMDS CLOCK+                     |
| 11             | TMDS CLOCK SHIELD               |
| 12             | TMDS CLOCK-                     |
| 13             | CEC                             |
| 14             | Reservado (N.C. no dispositivo) |
| 15             | DDC CLOCK (SCL)                 |
| 16             | DDC DATA (SDA)                  |
| 17             | DDC/CEC Terra                   |
| 18             | POTÊNCIA +5 V                   |
| 19             | DETECÇÃO HOT PLUG               |